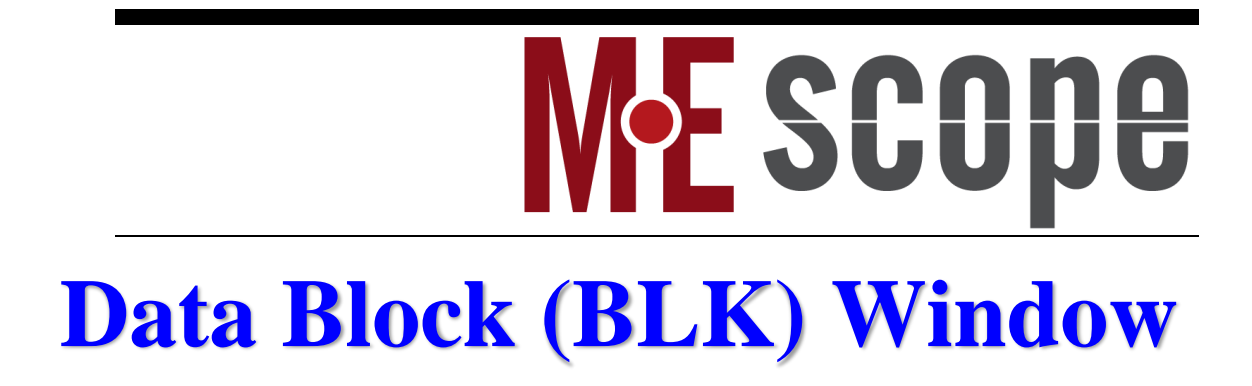

March 7, 2025

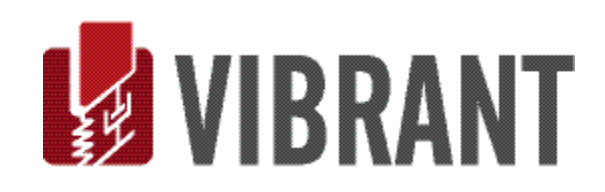

### Notice

Information in this document is subject to change without notice and does not represent a commitment on the part of Vibrant Technology. Except as otherwise noted, names, companies, and data used in examples, sample outputs, or screen shots, are fictitious and are used solely to illustrate potential applications of the software.

#### Warranty

Vibrant Technology, Inc. warrants that (a) the software in this product will perform substantially in accordance with the accompanying documentation, for a period of one (1) year from the date of delivery, and that (b) any hardware accompanying the software will be free from defects in materials and workmanship for a period of one (1) year from the date of delivery. During this period, if a defect is reported to Vibrant Technology, replacement software or hardware will be provided to the customer at no cost, excluding delivery charges. Any replacement software will be warranted for the remainder of the original warranty period or thirty (30) days, whichever is longer.

This warranty shall not apply to defects resulting from improper or inadequate maintenance by the customer, customer supplied software or interfacing, unauthorized modification or misuse, operation outside of the environmental specifications for the product, or improper site preparation or maintenance.

If the software does not materially operate as warranted above, the sole remedy of the customer (and the entire liability of Vibrant Technology) shall be the correction or detour of programming errors attributable to Vibrant Technology. The software should not be relied on as the sole basis to solve a problem whose incorrect solution could result in injury to a person or property. If the software is employed in such a manner, it is at the entire risk of the customer, and Vibrant Technology disclaims all liability for such misuse.

NO OTHER WARRANTY IS EXPRESSED OR IMPLIED. VIBRANT TECHNOLOGY SPECIFICALLY MAKES NO WARRANTY OF ANY KIND WITH REGARD TO THIS MATERIAL, INCLUDING, BUT NOT LIMITED TO, THE IMPLIED WARRANTIES OF MERCHANT ABILITY AND FITNESS FOR A PARTICULAR PURPOSE.

THE REMEDIES PROVIDED HEREIN ARE THE CUSTOMER'S SOLE AND EXCLUSIVE REMEDIES. VIBRANT TECHNOLOGY SHALL NOT BE LIABLE FOR ANY DIRECT, INDIRECT, SPECIAL, INCIDENTAL, OR CONSEQUENTIAL DAMAGES IN CONNECTION WITH THE FURNISHING, PERFORMANCE, OR USE OF THIS PRODUCT, WHETHER BASED ON CONTRACT, TORT, OR ANY OTHER LEGAL THEORY.

#### **Copyright**

The software described in this document is copyrighted by Vibrant Technology, Inc. or its suppliers and is protected by United States copyright laws and international treaty provisions. Unauthorized reproduction or di**STR**ibution of this program, or any portion of it, may result in severe civil and criminal penalties, and will be prosecuted to the maximum extent possible under the law.

You may make copies of the software only for backup or archival purposes. No part of this manual may be reproduced or transmitted in any form or by any means for any purpose without the express written permission of Vibrant Technology.

Copyright © 1992-2025 by Vibrant Technology, Inc. All rights reserved. Printed in the United States of America.

### Vibrant Technology, Inc.

13275 East Fremont Place Suite 200 Centennial, CO 80112 USA phone: (831) 430-9045 fax: (831) 430-9057 E-mail: support@vibetech.com http://www.vibetech.com

# **Table of Contents**

| Data Block (BLK) Window                      | 10 |
|----------------------------------------------|----|
| Graphics Area & M#s Spreadsheet              | 10 |
| Menu Commands                                | 11 |
| Data Block (BLK) Mouse & Keyboard Operations | 11 |
| Right Click Menus                            | 11 |
| Re-Ordering Spreadsheet Columns              | 11 |
| Spreadsheet Vertical Scrolling               | 11 |
| Spreadsheet Text Size                        | 11 |
| Cut, Copy & Paste Text                       | 11 |
| Scrolling the Graphics Display               | 11 |
| Zooming the Graphics Display                 | 11 |
| Panning the Zoomed Graphics Display          | 11 |
| Moving the Cursors                           | 11 |
| Line Cursor                                  | 11 |
| Peak or Band Cursor                          | 11 |
| Moving an Edge of the Peak or Band Cursor    |    |
| Toggle M# Selection                          | 12 |
| Selecting a Range of M#s                     | 12 |
| Graphics Scroll Bars                         | 12 |
| Vertical Scroll Bar                          | 12 |
| Horizontal Scroll Bar                        | 12 |
| M#s Spreadsheet                              | 12 |
| Showing & Hiding Spreadsheet Columns         | 13 |
| Reset Spreadsheet Column Widths              | 13 |
| Unique Measurement Numbers (M#s)             | 13 |
| Selecting M#s                                | 13 |
| Selecting M#s in the M#s Spreadsheet         | 13 |
| Selecting M#s in the Graphics Area           | 13 |
| Changing M# Properties                       | 14 |
| Re-Ordering Spreadsheet Columns              | 14 |
| Spreadsheet Vertical Scrolling               | 14 |
| Changing the M# Spreadsheet Text Size        | 14 |
| Cut, Copy & Paste Text                       | 14 |
| Visible Column                               | 14 |
| Measurement Type Column                      | 14 |

| DOFs Column                              | 14 |
|------------------------------------------|----|
| Single-Channel Measurement               | 14 |
| Cross-Channel Measurement                | 14 |
| Roving Impact Test                       | 14 |
| Shaker Test                              | 15 |
| Using the DOF Generator                  | 15 |
| Units Column                             | 15 |
| Color Column                             | 15 |
| Sound Column                             | 16 |
| Label Column                             | 16 |
| Data Type Column                         | 16 |
| Y-Axis Minimum, Y-Axis Maximum Columns   | 16 |
| Auto Scale                               | 16 |
| Relative Scale                           | 16 |
| Fixed Scale                              | 16 |
| Format   Y-Axis                          | 16 |
| Date Time Column                         | 16 |
| Group Column                             | 17 |
| Using the DOF Generator                  | 17 |
| Single Channel DOFs                      |    |
| Translation or Rotational Data           |    |
| Scalar Data                              |    |
| Cross Channel DOFs                       |    |
| Roving Impact Test                       | 19 |
| Add To DOFs                              | 19 |
| Swap DOFs                                | 19 |
| Delete DOFs                              | 19 |
| File Menu                                | 19 |
| File   Save Data Block                   | 19 |
| File   Save Data Block with Date Time    | 19 |
| File   Save Data Block As                | 19 |
| File   Save Graphics                     | 19 |
| File   Export Data Block                 | 19 |
| Exporting a UFF File                     |    |
| File   Copy to Clipboard   Copy Graphics | 20 |
| File   Copy to Clipboard   Copy M#s SS   | 20 |
| File   Copy to Clipboard   Copy M#s Data | 20 |
| File   Print   Graphics                  | 20 |

| File   Print   M#s Spreadsheet              |    |
|---------------------------------------------|----|
| File   Data Block Properties                | 21 |
| File   Data Block Options                   |    |
| Display Tab                                 |    |
| Contour Colors Tab                          |    |
| High & Low Contour Limits                   |    |
| Contour Colors During Animation             |    |
| Labels & Grids Tab                          | 23 |
| Show Hide Tab                               | 23 |
| Animation Tab                               |    |
| File   Close Data Block                     |    |
| Opening a Window                            |    |
| Importing Data in BLK Spreadsheet Format    | 23 |
| Column Format                               |    |
| Header Format                               |    |
| Creating a (.TXT) File Template             |    |
| Adding Your Data to the Template            |    |
| Importing the (.TXT) File                   |    |
| Display Menu                                | 25 |
| Display   Center Data Block Window          |    |
| Display   M#s SS                            |    |
| Display   Data Block Toolbars               |    |
| Display   M# Label on Graph                 |    |
| Display   Zoom-In or Zoom-Out               |    |
| Zoom-In Operation                           |    |
| Zooming with the Mouse Wheel                |    |
| Panning After a Zoom                        |    |
| Display   Maximize                          |    |
| Display   Fill Under Graph   M# Color       |    |
| Display   Fill Under Graph   Fill Colors    |    |
| Display   Fill Under Graph   Contour Colors |    |
| Format Menu                                 | 29 |
| Format   Rows Columns                       |    |
| Vertical Scroll Bar                         |    |
| Format   Strip Chart                        |    |
| Format   Overlaid                           |    |
| Format   Overlay By DOF                     |    |
| Format   Waterfall                          |    |

| Vertical Scroll Bar                         |    |
|---------------------------------------------|----|
| Format   Contour Map                        |    |
| Format   Real                               |    |
| Format   Imaginary                          |    |
| Format   Magnitude                          |    |
| Linear, Log or dB                           |    |
| Format   Phase                              |    |
| Format   Unwrapped Phase                    |    |
| Format   CoQuad (Real & Imaginary)          |    |
| Format   Bode (Magnitude & Phase)           |    |
| Format   Unwrapped Bode                     |    |
| Format   Nyquist (Real versus Imaginary)    |    |
| Format   Y-Axis                             |    |
| Y-Axis Scaling                              |    |
| Auto Scale                                  |    |
| Relative Scale                              |    |
| Fixed Scale                                 |    |
| dB Units for Linear versus Power Quantities |    |
| Scaling from the M#s spreadsheet            |    |
| dB Units for Linear versus Power Quantities |    |
| Format   X-Axis                             |    |
| X-Axis Display Limits                       |    |
| X-Axis Label & X-Axis Units                 |    |
| Cursor Menu                                 |    |
| Cursor   Line Cursor                        |    |
| Cursor   Band Cursor                        |    |
| Cursor   Peak Cursor                        |    |
| Cursor   Cursor Values                      |    |
| Cursor   Orders                             |    |
| Cursor   Peak Finder                        |    |
| Using the Peak Finder                       |    |
| Moving the Cursors                          |    |
| Moving the Band or Peak cursor              |    |
| Moving one edge of the Band or Peak cursor  |    |
| Animating the ODS from the Cursor Position  |    |
| M#s Menu                                    | 41 |
| M#s   Select Menu                           | 41 |
|                                             | 41 |

| Sta | rt and Skip M#s                    | .42 |
|-----|------------------------------------|-----|
| By  | Units                              | .42 |
| By  | DOF                                | .42 |
| By  | Roving DOF                         | .42 |
| By  | Reference DOF                      | .42 |
| By  | Point                              | .42 |
| By  | Direction                          | .42 |
| By  | Rectangular Matrix DOFs            | .42 |
| By  | Measurement Type                   | .42 |
| By  | Measurement Set                    | .43 |
| By  | Data Type                          | .43 |
| By  | Label                              | .43 |
| By  | Input Output                       | .43 |
| By  | Group                              | .43 |
| By  | Date Time                          | .43 |
| M#s | Select   Select All or Select None | .43 |
| M#s | Select   Invert Selection          | .43 |
| M#s | Sort Menu                          | .43 |
| M#s | Sort   Sort By                     | .43 |
| By  | Units                              | .44 |
| By  | DOF                                | .44 |
| By  | Roving DOF                         | .44 |
| By  | Reference DOF                      | .44 |
| By  | Point Number                       | .44 |
| By  | Direction                          | .44 |
| By  | Rectangular Matrix DOFs            | .45 |
| By  | Measurement Type                   | .45 |
| By  | Measurement Set                    | .45 |
| By  | Data Type                          | .45 |
| By  | Label                              | .45 |
| By  | Input Output                       | .45 |
| By  | Source                             | .45 |
| By  | Date Time                          | .45 |
| M#s | Sort   Manual Sort                 | .45 |
| M#s | Move M#s Up or Down                | .46 |
| M#s | Delete selected                    | .46 |
| M#s | Cut to File                        | .46 |
| M#  | Links                              | .46 |

| Data in the Cursor Band                        |    |
|------------------------------------------------|----|
| M#s   Copy to File                             | 46 |
| M# Links                                       | 46 |
| Data in the Cursor Band                        | 46 |
| M#s   Paste from File                          | 46 |
| M# Links                                       | 47 |
| Interpolated Samples                           | 47 |
| M#s   Paste at Cursor                          | 47 |
| Edit Menu                                      | 47 |
| Edit   Undo                                    | 47 |
| Edit   Redo                                    | 47 |
| Tools Menu                                     | 47 |
| Tools   Save Shapes                            | 47 |
| Add to Shapes                                  | 48 |
| Matching DOFs                                  | 48 |
| Replace Shapes                                 | 48 |
| Replacing Selected Shapes & M#s                | 48 |
| Script Menu                                    | 49 |
| Script   Display   Cursor                      | 49 |
| Parameters                                     | 49 |
| Script   Display   Zoom                        | 49 |
| Parameters                                     | 49 |
| Script   Display   Sine Dwell Cycles per Shape | 49 |
| Parameter                                      | 49 |
| Script   M#s   Select an M#                    | 49 |
| Parameters                                     | 49 |
| Script   M#s   Select                          | 49 |
| Parameters                                     | 49 |
| Script   M#s   Color                           |    |
| Parameter                                      |    |
| Script   M#s   Label                           |    |
| Parameter                                      |    |
| Script   M#s   DOFs                            |    |
| Parameter                                      |    |
| Script   M#s   Units                           |    |
| Parameters                                     |    |
| Script   M#s   Measurement Type                |    |
| Parameter                                      |    |

| Script   M#s   Input Output                  |    |
|----------------------------------------------|----|
| Parameter                                    |    |
| Script   M#s   Line Width                    |    |
| Parameter                                    |    |
| Script   M#s   Visibility                    |    |
| Parameter                                    |    |
| Script   M#s   Linear Power                  |    |
| Parameter                                    |    |
| Script   M#s   Group                         | 51 |
| Parameter                                    | 51 |
| Script   M#s   dB Reference                  | 51 |
| Parameter                                    | 51 |
| Script   M#s   Copy Cells to Clipboard       | 51 |
| Parameters                                   | 51 |
| Script   M#s   Paste Clipboard into Cells    | 51 |
| Parameters                                   | 51 |
| Script   M#s   Copy Cell to Variable         | 51 |
| Parameters                                   | 51 |
| Script   M#s   Paste Variable to Cell        | 51 |
| Parameters                                   | 51 |
| Script   Get   M# Count to Variable          | 51 |
| Parameter                                    | 51 |
| Script   Get   Block Size to Variable        |    |
| Parameter                                    |    |
| Script   Get   Selected M# Count to Variable |    |
| Parameter                                    |    |
| Script   Get   Next Selected M# to Variable  |    |
| Parameters                                   |    |

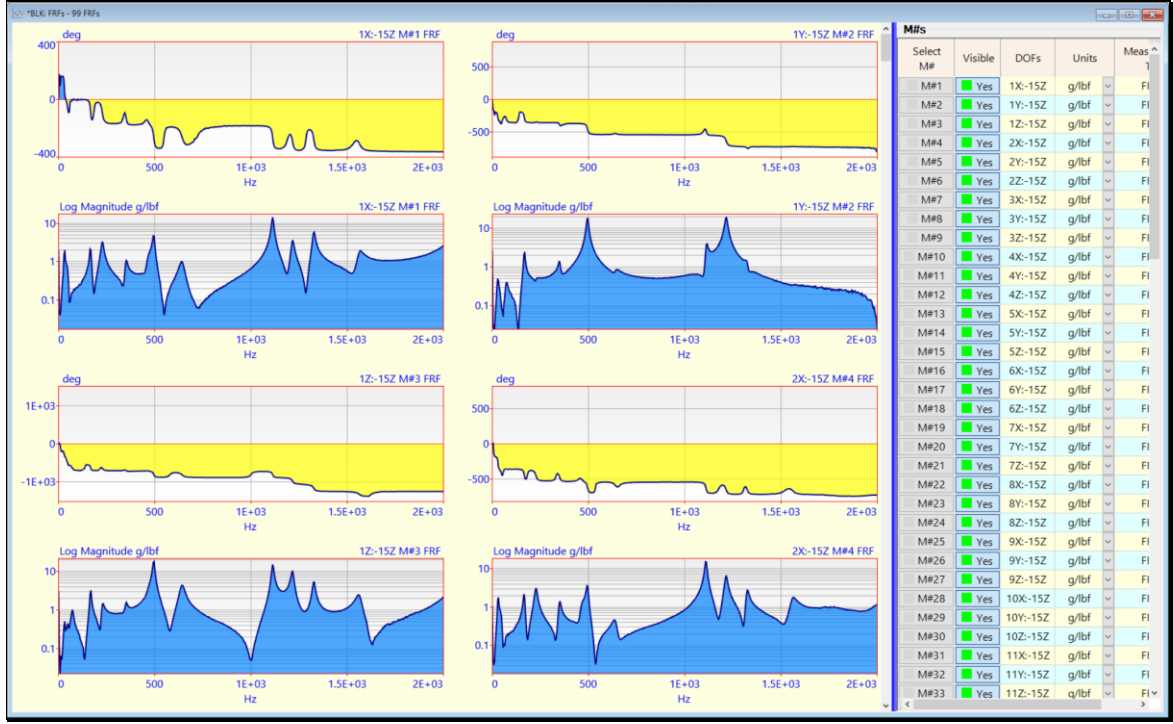

# Data Block (BLK) Window

Data Block (BLK) Window showing log magnitude of 4 FRFs.

This chapter contains descriptions of the basic commands in the Data Block (BLK) window.

NOTE: Only the commands for a **VT-620 Visual ODS** package are documented in this chapter. Additional commands authorized by MEscope Options are documented in separate chapters. Execute **Help** | **License Manager** to verify the Options authorized by your MEscope license.

A Data Block (BLK) window is used for

- Displaying and performing operations on *multiple* time waveforms or frequency domain functions
- Displaying Operating Deflection Shape (**ODS**) data from the *cursor position* in the Data Block (**BLK**) on a 3D model in a *connected* Structure (**STR**) window
- Curve fitting the M# data to obtain the experimental modal parameters of a Structure

A Data Block (BLK) window contains one or more M#s of measurement data, all sharing a common X-axis.

Each Data Block (BLK) window can contain either sampled time waveforms or calculated frequency functions.

### Graphics Area & M#s Spreadsheet

The Data Block (**BLK**) window contains **graphics** *on the left* and a **M#s** spreadsheet *on the right*, separated by a **vertical blue splitter bar**.

Each **M**# is plotted in the graphics area on the left

The properties of each M# are listed in a row of the M# spreadsheet on the right

• Drag the **vertical blue splitter bar** *horizontally* in the window to make the graphics or the **M#s** spreadsheet larger

### Menu Commands

Menu commands are ordered by command menu (from *left to right*), and then by the commands in each menu (from *top to bottom*). Each menu command is executed by choosing it from its command menu, or *by clicking* on its **Tool** on a Ribbon or if it is on a Toolbar.

# Data Block (BLK) Mouse & Keyboard Operations

To enlarge this text, click on it, hold down the Ctrl key and spin the mouse wheel.

### **Right Click Menus**

- Right click on a graphics area to display a menu of *frequently used* window commands
- Right click on a spreadsheet to display a menu of frequently used spreadsheet commands

### **Re-Ordering Spreadsheet Columns**

• *Click & drag* the column header to move a spreadsheet column to a new position

### Spreadsheet Vertical Scrolling

• If a **vertical scroll bar** is displayed on the **right side** of a spreadsheet , **click** on the spreadsheet and **spin the mouse wheel to scroll the** spreadsheet **vertically** 

### Spreadsheet Text Size

• To change the text size in a spreadsheet, *click* on the spreadsheet, *hold down the Ctrl key*, and *spin the mouse wheel* 

### Cut, Copy & Paste Text

- 1. Select one or more spreadsheet text cells
- 2. Hold down the Ctrl key and,
  - Press the X key to cut the selected text to the Windows Clipboard
  - *Press* the C key to copy the selected text to the Windows Clipboard
  - Press the V key to paste text from the Windows Clipboard into the selected cells

### Scrolling the Graphics Display

• *Click* on the vertical scroll bar *to the right* of the graphics area and *spin the mouse wheel* 

### Zooming the Graphics Display

• *Click* in the graphics area and *spin the mouse wheel* 

#### Panning the Zoomed Graphics Display

- Right click & drag the mouse pointer in the graphics area
- Or use the horizontal scroll bar *displayed below the graphics*

#### Moving the Cursors

#### Line Cursor

- Position the mouse pointer in the graphics area at the desired position and *click*
- Position the mouse pointer in the **graphics area**, and *click & drag* it to the desired position

#### **Peak or Band Cursor**

• Position the mouse pointer *inside the band*, and *click & drag* it to the desired position

### Moving an Edge of the Peak or Band Cursor

• Position the mouse pointer *close to an edge outside the band*, and *click & drag* to move the edge

### **Toggle M# Selection**

A *selected* **M**# has a *shaded background* in the graphics area, and its **Select M**# button is changed from **No** to **Yes** in the **M**#s spreadsheet .

• Hold down the Ctrl key and click in the graphics area to toggle the selection of an M#

### Selecting a Range of M#s

- Click on a Select M# button of the first M# in the M#s spreadsheet to be selected
- *Hold down* the Shift key, and *click* on the Select M# button of the *last* M# of the range of M#s to be *selected*

# **Graphics Scroll Bars**

Under certain conditions, *both vertical & horizontal scroll bars* will be displayed on the *right side and below the* **graphics area** in a Data Block (**BLK**) window.

### Vertical Scroll Bar

If the number of displayed **M#s** is *less than the total number of* **M#s** in the Data Block (**BLK**), a scroll bar is displayed on the *right side* of the graphics area.

• Click & drag the vertical scroll bar to scroll the display through the M#s

### Horizontal Scroll Bar

When the graphics display **is Zoomed**, not all measurement samples are displayed and a scroll bar is *displayed below* the graphics area.

- *Click & drag* the horizontal scroll bar to *scroll through the measurement samples*
- Or right click & drag in the graphics area to scroll through the samples

### **M#s Spreadsheet**

The M#s spreadsheet contains all the properties associated with each measurement in a Data Block (BLK) window.

Each row of the M#s spreadsheet contains all properties of a single measurement

Each column of the M#s spreadsheet contains a single property for all measurements

- Drag the Vertical Blue Splitter Bar to the left to display the M#s spreadsheet
- Or execute Display | M#s SS
- Spreadsheet columns can be re-ordered by dragging & dropping them into a new position
- *Selected* spreadsheet rows can be moved by executing Move Selected M#s Up or Down
- If the **M#s** spreadsheet contains *more* rows & columns than are currently displayed, scroll bars will appear on the *bottom* and *right side* of the spreadsheet
- Some **columns** in the **M#s** spreadsheet are only made visible when **certain Options** are authorized in your software

| Le  | a 1X:-15Z M#1 FRE | Log 1Y:-15Z M#2 FRE ^ | M#s          |               |          |       |                     |               |               |             |               |                   |                   |                 |                        |   |
|-----|-------------------|-----------------------|--------------|---------------|----------|-------|---------------------|---------------|---------------|-------------|---------------|-------------------|-------------------|-----------------|------------------------|---|
| 10  |                   |                       | Select<br>M# | Visible       | DOFs     | Units | Measurement<br>Type | Line<br>Color | Line<br>Width | Data Type   | Play<br>Sound | Y-Axis<br>Maximum | Y-Axis<br>Minimum | dB<br>Reference | Date Time              | ^ |
|     |                   | 10                    | M#1          | Yes           | 1X:-15Z  | g/lbf | FRF V               |               | 2 🗄           | Translation | Play          | 14.4              | 0                 | 1               | 10/11/1995 11:51:00 AM |   |
|     |                   |                       | M#2          | Yes           | 1Y:-15Z  | g/lbf | FRF V               |               | 2 😳           | Translation | Play          | 19.8              | 0                 | 1               | 10/11/1995 11:51:00 AM |   |
|     |                   |                       | M#3          | Yes           | 1Z:-15Z  | g/lbf | FRF v               |               | 2 🗄           | Translation | Play          | 18.2              | 0                 | 1               | 10/11/1995 11:51:00 AM |   |
|     |                   |                       | M#4          | Yes           | 2X:-15Z  | g/lbf | FRF ~               |               | 2 :           | Translation | Play          | 15.2              | 0                 | 1               | 10/11/1995 12:04:00 PM |   |
| 1   |                   |                       | M#5          | Yes           | 2Y:-15Z  | g/lbf | FRF ~               |               | 2 🗄           | Translation | Play          | 12.6              | 0                 | 1               | 10/11/1995 12:04:00 PM |   |
|     |                   |                       | M#6          | Yes           | 2Z:-15Z  | g/lbf | FRF ~               |               | 2 😳           | Translation | Play          | 85.3              | 0                 | 1               | 10/11/1995 12:04:00 PM |   |
|     |                   |                       | M#7          | Yes           | 3X:-15Z  | g/lbf | FRF ~               |               | 2 🗄           | Translation | Play          | 7.61              | 0                 | 1               | 10/11/1995 12:08:00 PM |   |
|     |                   |                       | M#8          | Yes           | 3Y:-15Z  | g/lbf | FRF ~               |               | 2             | Translation | Play          | 18.2              | 0                 | 1               | 10/11/1995 12:08:00 PM |   |
|     |                   |                       | M#9          | Yes           | 3Z:-15Z  | g/lbf | FRF ~               |               | 2             | Translation | Play          | 103               | 0                 | 1               | 10/11/1995 12:08:00 PM |   |
| 0.1 | IV I              | 01                    | M#10         | Yes           | 4X:-15Z  | g/lbf | FRF ~               |               | 2 🗄           | Translation | Play          | 19.9              | 0                 | 1               | 10/11/1995 12:14:00 PM |   |
|     |                   | 0.1                   | M#11         | Yes           | 4Y:-15Z  | g/lbf | FRF V               |               | 2             | Translation | Play          | 6.67              | 0                 | 1               | 10/11/1995 12:14:00 PM |   |
|     |                   |                       | M#12         | Yes           | 4Z:-15Z  | g/lbf | FRF ~               |               | 2 🗄           | Translation | Play          | 25.3              | 0                 | 1               | 10/11/1995 12:14:00 PM |   |
|     |                   |                       | M#13         | Yes           | 5X:-15Z  | g/lbf | FRF ~               |               | 2 🗄           | Translation | Play          | 13.3              | 0                 | 1               | 10/11/1995 12:17:00 PM |   |
| 0   | 1E+03             | 0 1E+03               | ■ M#14       | Yes           | 5Y:-15Z  | g/lbf | FRF ~               |               | 2 🗄           | Translation | Play          | 21.4              | 0                 | 1               | 10/11/1995 12:17:00 PM |   |
|     | Hz                | Hz                    | M#15         | Yes           | 5Z:-15Z  | g/lbf | FRF v               |               | 2 🗄           | Translation | Play          | 117               | 0                 | 1               | 10/11/1995 12:17:00 PM |   |
| Lo  | g 1Z:-15Z M#3 FRF | Log 2X:-15Z M#4 FRF   | M#16         | Yes           | 6X:-15Z  | g/lbf | FRF ~               |               | 2 🗄           | Translation | Play          | 7.75              | 0                 | 1               | 10/11/1995 12:20:00 PM |   |
|     | 1 1               |                       | M#17         | Yes           | 6Y:-15Z  | g/lbf | FRF v               |               | 2 🗧           | Translation | Play          | 23.9              | 0                 | 1               | 10/11/1995 12:20:00 PM |   |
| 10  |                   | 10                    | M#18         | Yes           | 6Z:-15Z  | g/lbf | FRF ~               |               | 2 🗧           | Translation | Play          | 21.8              | 0                 | 1               | 10/11/1995 12:20:00 PM |   |
|     |                   | 1                     | M#19         | Yes           | 7X:-15Z  | g/lbf | FRF ~               |               | 2 🚦           | Translation | Play          | 2.95              | 0                 | 1               | 10/11/1995 12:22:00 PM |   |
|     |                   |                       | M#20         | Yes           | 7Y:-15Z  | g/lbf | FRF ~               |               | 2             | Translation | Play          | 6.64              | 0                 | 1               | 10/11/1995 12:22:00 PM |   |
|     |                   |                       | M#21         | Yes           | 7Z:-15Z  | g/lbf | FRF v               |               | 2             | Translation | Play          | 13.8              | 0                 | 1               | 10/11/1995 12:22:00 PM |   |
|     |                   |                       | M#22         | Yes           | 8X:-15Z  | g/lbf | FRF ~               |               | 2 🗄           | Translation | Play          | 2.77              | 0                 | 1               | 10/11/1995 12:25:00 PM |   |
| 1 1 |                   |                       | M#23         | Yes           | 8Y:-15Z  | g/lbf | FRF 🗸               |               | 2             | Translation | Play          | 12.7              | 0                 | 1               | 10/11/1995 12:25:00 PM |   |
|     |                   |                       | M#24         | Yes           | 8Z:-15Z  | g/lbf | FRF ~               |               | 2 🗄           | Translation | Play          | 6.26              | 0                 | 1               | 10/11/1995 12:25:00 PM |   |
|     |                   |                       | M#25         | Yes           | 9X:-15Z  | g/lbf | r FRF ~             |               | 2 🗄           | Translation | Play          | 2.68              | 0                 | 1               | 10/11/1995 12:29:00 PM |   |
|     |                   |                       | M#26         | Yes           | 9Y:-15Z  | g/lbf | r FRF ~             |               | 2 🗄           | Translation | / Play        | 11.7              | 0                 | 1               | 10/11/1995 12:29:00 PM |   |
|     |                   | 11 11                 | M#27         | Yes           | 9Z:-15Z  | g/lbf | FRF ~               |               | 2 🗄           | Translation | Play          | 15.1              | 0                 | 1               | 10/11/1995 12:29:00 PM |   |
| 0.1 |                   | 0.11                  | M#28         | Yes           | 10X:-15Z | g/lbf | FRF ~               |               | 2 🗜           | Translation | Play          | 4.16              | 0                 | 1               | 10/11/1995 12:31:00 PM |   |
|     |                   |                       | M#29         | Yes           | 10Y:-15Z | g/lbf | FRF 🗸               |               | 2 😳           | Translation | Play          | 16.9              | 0                 | 1               | 10/11/1995 12:31:00 PM |   |
|     |                   |                       | M#30         | Yes           | 10Z:-15Z | g/lbf | FRF v               |               | 2             | Translation | Play          | 3.93              | 0                 | 1               | 10/11/1995 12:31:00 PM |   |
|     |                   |                       | M#31         | Yes           | 11X:-15Z | g/lbf | FRF ~               |               | 2             | Translation | Play          | 13.9              | 0                 | 1               | 10/10/1995 7:03:00 PM  |   |
| 0   | 1E+03             | 0 1E+03               | M#32         | Yes           | 11Y:-15Z | g/lbf | FRF ~               |               | 2             | Translation | Play          | 18.6              | 0                 | 1               | 10/10/1995 7:03:00 PM  |   |
|     | Hz                | Hz                    | M#33         | Yes           | 11Z:-15Z | g/lbf | FRF v               |               | 2             | Translation | Play          | 19.8              | 0                 | 1               | 10/10/1995 7:03:00 PM  |   |
| <   |                   | >                     |              | · • · · · · · |          |       |                     |               |               |             |               |                   | -                 |                 |                        | × |

Data Block (BLK) Window Showing M#s spreadsheet.

### Showing & Hiding Spreadsheet Columns

• Right click on any spreadsheet and execute Show Hide Columns from the menu

The File | Data Block Options box will open displaying the Show Hide tab.

• Check columns to show them, and Un-check columns to hide them, and click on OK

### **Reset Spreadsheet Column Widths**

• Right click on any spreadsheet and execute Reset Column Widths from the menu

#### Unique Measurement Numbers (M#s)

Each measurement in a Data Block (**BLK**) has a *unique* **M**#, listed in the **Select M**# column in the **M**#s spreadsheet.

**M#s** are used in the **M# Links** in a *connected* Structure (**STR**) window to retrieve measurement data for displaying **ODS**'s in animation.

#### Selecting M#s

A *selected* **M**# has a *shaded background* in the graphics area, and its **Select M**# button has a **green background** in the **M#s** spreadsheet.

#### Selecting M#s in the M#s Spreadsheet

- *Right click* on the M#s spreadsheet and execute one of the Edit | Select M#s commands from the menu
- Or *click* on the Select M#s button for an M# to select it
- Or *double click* on the Select M#s column heading to select or un-select all M#s

### Selecting M#s in the Graphics Area

- Hold down the Ctrl key and click in the graphics area to toggle selection of an M#
- Or *right click* on the graphics area and execute one of the Edit | Select M#s commands from the menu

### **Changing M# Properties**

- Click on a property cell in the M#s spreadsheet, and edit the property of a single M#
- Or *double click* on the **column heading** of the property to be changed, *choose or enter* the property into the dialog box, and *click* on **OK**

### **Re-Ordering Spreadsheet Columns**

• *Click & drag the column header* to move a column to a new position

### Spreadsheet Vertical Scrolling

If a vertical scroll bar is displayed on the right side of a spreadsheet,

• Click on the spreadsheet and spin the mouse wheel to scroll the spreadsheet vertically

### Changing the M# Spreadsheet Text Size

• Click on the spreadsheet, hold down the Ctrl key, and spin the mouse wheel

### Cut, Copy & Paste Text

- 1. *Select* one or more spreadsheet text cells
- 2. Hold down the Ctrl key and,
  - *Press* the X key to cut the selected text to the Clipboard
  - *Press* the C key to copy the selected text to the Clipboard
  - Press the V key to paste text from the Clipboard into the selected cells

### Visible Column

Shows or Hides each **M**#.

Hidden M#s are excluded from all Data Block (BLK) operations.

#### **Measurement Type Column**

Contains the Measurement Type of each M#.

• *Click* on a cell in this column to display a list of available Measurement Types

#### **DOFs** Column

Contains the DOFs of each M#.

A measurement DOF is the location on the test article (Point **number** & **direction**) where a sensor was located when measurement data was acquired.

Each DOF is either a Roving DOF (moving sensor) or a Reference DOF (fixed sensor)

#### Single-Channel Measurement

Each single-channel measurement (Auto correlation, Auto spectrum) has a single Roving DOF.

• For example, if a sensor is located at **Point 1** and is sensing in the **X direction**, its DOF is **1X** 

#### **Cross-Channel Measurement**

A *cross-channel* measurement (**FRF** or Cross spectrum), *has both* **Roving & Reference DOFs**, separated by a **colon (:)** 

#### **Roving Impact Test**

If an **FRF** was measured by impacting at **DOF**  $\rightarrow$  **1X** and a (*fixed*) accelerometer has **DOF**  $\rightarrow$  **2Z**, then the **FRF** has **DOFs**  $\rightarrow$  **1X** : **2Z** 

### Shaker Test

If an **FRF** was measured with a shaker located at **DOF**  $\rightarrow$  **1X** and a (*roving*) accelerometer has **DOF**  $\rightarrow$  **2Z**, then the **FRF DOFs**  $\rightarrow$  **2Z** : **1X** 

#### Using the DOF Generator

• Double click on the DOFs column header to open the DOF Generator for creating DOFs

See the Using the DOF Generator section in this chapter for details on using the DOF Generator.

#### Units Column

Contains the sensor engineering units of each M#.

Typical **input units** are excitation **force** units.

Typical output units are displacement, velocity, or acceleration units.

**FRFs** have both input & output units (**response output units** / **force input units**)

Transmissibility units are (Roving response output units / Reference response input units)

Cross spectrum units are (response units \* force units) or (response units)^2

**ODS-FRF** units are (**Roving response units \* Reference response units**)

### **Color Column**

Contains the line color of each M#.

All measurements are displayed using their M# color, except in the Contour Map format.

To color all (or *selected*) **M#s** using either a **Single Color** or the colors in the **Contour Colors** tab in the **File** | **Data Block Options** box,

• *Double click* on the Color column header.

The following dialog box will open.

• Select a color type and *click* on **OK** 

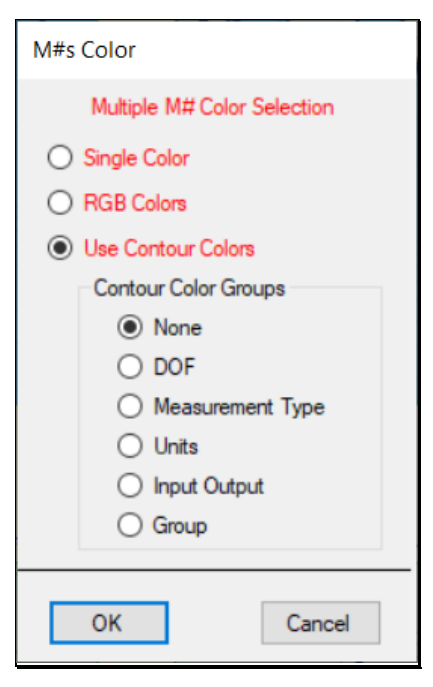

### Sound Column

Plays the sound of the **M**# through the sound system on your computer.

If the **Band Cursor** is displayed, then the samples in the cursor band are played through the sound system.

If the selected M# is a frequency domain M#, it is Inverse FFT'd before playing it through the sound system.

### Label Column

Contains a *text description* of each M#.

### Data Type Column

Contains the Data Type of each M#.

• Click on a cell in this column to display a list of available Data Type choices

### Y-Axis Minimum, Y-Axis Maximum Columns

Contains the scaling method used to display each M#.

### Auto Scale

Displays each M# with its maximum value *near the top* of the graphics display.

### **Relative Scale**

Displays each M# relative to the maximum value of all the M#s in the Data Block (BLK).

### **Fixed Scale**

Displays each M# between user-specified Minimum & Maximum values.

### Format | Y-Axis

Auto, Relative or Fixed scales can also be chosen for all (or selected) M#s in the dialog box shown below.

| Format   Y-Axis Upp        | er graph     |
|----------------------------|--------------|
| Magnitude                  |              |
| Scaling                    |              |
| Auto                       |              |
| ◯ Relative                 |              |
| O Fixed                    | Max:         |
| Reset                      | Min:         |
|                            |              |
| Linear Log                 | Develop      |
| <ul> <li>Linear</li> </ul> | Decades      |
| Log                        | 5 ~          |
| ⊖ dBs                      | negative dBs |
| Horizontal C               | Grid Lines   |
|                            | ОК           |

### **Date Time Column**

Contains a *text date & time* of the acquisition or calculation of each M#.

### **Group Column**

Groups are used for scaling different types of shape data (such as vibration and acoustic data), so that both can be displayed together in animation.

- If no names are entered in this column, all M#s are treated as belonging to the single Group
- Contour colors can be defined for each Group
  - See the Color Contours tab under the File | Data Block Options command for details

#### Using the DOF Generator

The DOF Generator creates DOFs for all (or selected) M#s.

**DOFs** are displayed in the **DOFs** column of the **M#** spreadsheet.

Using **DOFs** is *optional*.

**DOFs** for used by **M# Links | Create Measured Links** to create links by matching **M# DOFs** with **Points & directions** of a Structure model.

DOFs are also used by certain Advanced Signal Processing commands.

• Double click on the DOFs column heading to open the DOF Generator dialog box.

| DOF Generator                                                                                                    |                                                                                                  |   |
|----------------------------------------------------------------------------------------------------|--------------------------------------------------------------------------------------------------|---|
| Measurement Axes                                                                                                    | O Spherical<br>O Machine                                                                         |   |
| DOFs                                                                                                    | O Add to DOFs O Swap DOFs O Delete                                                               |   |
| Roving DOF         Point       Direction         Start         1       X         Change DOF         Increment         Decrement         1       X,Y,Z         after       X/X | ✓ Reference DOF         Point       Direction         Start         1       ✓         Change DOF | 1 |
| ОК                                                                                                    | Cancel                                                                                           |   |

Each DOF has the format

**Roving DOF : Reference DOF [Measurement Set]** 

The Roving DOF *precedes the colon* ":" and the fixed Reference DOF *follows the colon* ":". For **vibration** or **acoustic intensity** data, a DOF contains both a **Point number** & **direction** of measurement. For **scalar** data (temperature, pressure, voltage, current) a DOF contains *only* **a Point number**. The **Measurement Set number** is enclosed in brackets [ ]. Measurement Set numbers are used to designate all measurements that were calculated from data that was *simultaneously acquired*.

Measurement directions depend on the type of Measurement Axes used.

The measurement direction shown in the Table below are used.

| Measurement Axes | Direction Symbols                                              |
|------------------|----------------------------------------------------------------|
| Rectangular      | X, Y, Z                                                        |
| Cylindrical      | <b>R</b> (radial), <b>T</b> (tangential), <b>Z</b> (axial)     |
| Spherical        | <b>R</b> (radial), <b>T</b> (tangential), <b>P</b> (phi angle) |
| Machine          | H (horizontal), V (vertical), A (axial)                        |

### **Single Channel DOFs**

Single channel measurements (e.g. Auto spectrum, PSD) only have a Roving DOF.

To generate single channel DOFs using the DOF Generator,

- Choose Measurement Axes (Rectangular, Cylindrical, Spherical or Machine)
- Choose Replace DOFs
- Check Roving DOF, un-check Reference DOF, un-check Measurement Set
- Enter a Point number & Direction in the Start boxes under Roving DOF
- Check Increment under the Roving DOF

### Translation or Rotational Data

• Enter a Point number & direction in the Increment boxes under Roving DOF

#### Scalar Data

• Enter a Point number in the Increment box under Roving DOF

If the DOF list doesn't contain the correct sequence of directions, type in the desired sequence.

- Enter the number of **M**#'s after which the **Roving DOF** is to be incremented
  - For example, if you enter 10, the *same* **Roving DOF** will be given to the first **10 M**#'s
- *Click* on **OK** to generate new **DOFs**

### **Cross Channel DOFs**

Cross-channel measurements (e.g. FRF or Cross Spectrum) have both a Roving DOF and a Reference DOF.

To generate cross-channel DOFs using the DOF Generator,

- Choose Measurement Axes (Rectangular, Cylindrical, Spherical or Machine)
- Choose Replace **DOFs**
- Check Roving DOF, check Reference DOF, un-check Measurement Set
- Setup both the **Roving DOF** and **Reference DOF** sections

### **Roving Impact Test**

If your measurements were acquired using a roving impact hammer,

- Each **Roving DOF** will be a hammer impact Point & direction
- The **Reference DOF** will be the fixed accelerometer DOF

### Add To DOFs

Replaces the *current* **Roving** & **Reference DOFs** of *all* (or *selected*) **M#s** with the **Roving** & **Reference DOFs** generated by the **DOF Generator**.

### **Swap DOFs**

If your DOFs have a *fixed* Roving DOF and *variable* Reference DOFs, you may want to swap them.

### **Delete DOFs**

Deletes the **DOFs** of *all* (or *selected*) M#s.

### File Menu

### File | Save Data Block

Saves the Data Block (BLK) file into the *currently open* Project file in memory.

### File | Save Data Block with Date Time

Saves the Data Block (**BLK**) file into the *currently open Project file* in memory with the current Date & Time in its name.

### File | Save Data Block As

Saves a copy of the Data Block (BLK) file with a new name into the currently open Project file in memory.

### File | Save Graphics

Saves the graphics area in the Data Block (BLK) window into a file on disk.

Graphics files can be saved in the JPG, GIF, PNG or BMP file formats

### File | Export Data Block

Exports the measurement data in a Data Block (BLK) to a disk file in an external file format.

When this command is executed, the Windows File Save As dialog box is opened.

- *Choose* an export file format from the **Save as type** list
- *Choose* a disk folder for saving the file or create a new one
- Type the desired file name into the **File name** box
- *Click* on the **Save** button

| Save in:                                                                                                    |         | ME'scope |                                   | - 🗿 🎓 📂 🛄 <del>-</del> |             |      |   |       |    |
|----------------------------------------------------------------------------------------------------|---------|----------|-----------------------------------|------------------------|-------------|------|---|-------|----|
|                                                                                                    | Marr    |          | ^                                 | Date modified          | Time        | Size |   |       | ^  |
| 2                                                                                                    | Ivan    | IC III   |                                   | Date modified          | type        | SIZE |   |       |    |
| Quick access                                                                                                    |         | Machine  | ery                               | 10/5/2018 8:23 AM      | Filefolder  |      |   |       |    |
|                                                                                                    |         | Mechan   | iCom                              | 10/5/2018 8:24 AM      | Filefolder  |      |   |       |    |
|                                                                                                    |         | Mechani  | iCom Demos                        | 10/5/2018 8:24 AM      | File folder |      |   |       |    |
|                                                                                                    |         | ME'scop  | e                                 | 9/28/2019 8:28 AM      | File folder |      |   |       |    |
| Desktop                                                                                                    |         | ME'scop  | eESS                              | 10/5/2018 8:23 AM      | File folder |      |   |       |    |
|                                                                                                    |         | MEscope  | eLink                             | 10/5/2018 8:24 AM      | File folder |      |   |       | 1  |
| <b>C</b>                                                                                                    |         | Modal C  | ourses                            | 10/5/2018 8:24 AM      | File folder |      |   |       |    |
| Libraries                                                                                                    |         | Models   |                                   | 10/5/2018 8:24 AM      | File folder |      |   |       |    |
|                                                                                                    |         | MultiPro | ject                              | 10/5/2018 8:24 AM      | File folder |      |   |       |    |
| _                                                                                                    |         | NAVCON   | N                                 | 10/5/2018 8:25 AM      | File folder |      |   |       |    |
| This PC                                                                                                    |         | ODS Vid  | eos                               | 1/28/2020 6:49 AM      | File folder |      |   |       |    |
| -                                                                                                    |         | Old ME's | scopeVES                          | 10/5/2018 8:25 AM      | File folder |      |   |       |    |
|                                                                                                    |         | OMA      |                                   | 10/5/2018 8:25 AM      | File folder |      |   |       |    |
| Network                                                                                                    |         | Orbit Da | ta                                | 10/5/2018 8:25 AM      | File folder |      |   |       | •  |
|                                                                                                    | File na | ame:     | FRFs                              |                        |             |      | ~ | Save  |    |
|                                                                                                    | Save    | as type: | ME'scope (*.BLK)                  |                        |             |      | ~ | Cance | el |
| State of the State of the State |         |          | ASCII Spreadsheet (*.TXT)         |                        |             |      |   | Voc   | 5  |
|                                                                                                    |         |          | DADISP (*.DAT)<br>Matlah (* MAT)  |                        |             |      |   | Tes   | 5  |
|                                                                                                    |         |          | ME'scope (*.BLK)                  |                        |             |      |   | Yes   | 5  |
|                                                                                                    |         |          | Microsoft WAV (*.WAV)             | EE)                    |             |      | ĩ | Ves   | 6  |
| -                                                                                                    |         |          | Universal File Format-Binary (* B | UNV                    |             |      |   | res   | 0  |

### Exporting a UFF File

The table below shows the Data Set Types that are created when a Data Block (**BLK**) is exported to a disk file in UFF format.

| MEscope File               | Type of Data                                                                                              | UFF Data Type |
|----------------------------|----------------------------------------------------------------------------------------------------|---------------|
| Structure (STR)            | Structure Points and<br>Lines                                                                             | 15 & 82       |
| Shape Table ( <b>SHP</b> ) | Shapes                                                                                                    | 55            |
| Data Block ( <b>BLK</b> )  | Time Waveforms, <b>FRF</b> s,<br><b>Transmissibility</b> 's, Auto<br>& Cross Spectra, Fourier<br>Spectra. | 58            |

### File | Copy to Clipboard | Copy Graphics

Copies the **graphics area** to the Windows Clipboard.

File | Copy to Clipboard | Copy M#s SS

Copies the **M#s** spreadsheet to the Windows Clipboard.

#### File / Copy to Clipboard / Copy M#s Data

Copies the measurement data values to the Windows Clipboard in the Data Block (BLK) Spreadsheet format.

See Importing a Data Block (BLK) in Spreadsheet Format for details.

#### File | Print | Graphics

Prints the Data Block (BLK) graphics area to the Windows printer.

The installed Windows printer *must be a graphics printer* to use this command.

### File | Print | M#s Spreadsheet

Prints the **M#s** spreadsheet to the Windows printer.

The installed Windows printer *must be a graphics printer* to use this command.

### File | Data Block Properties

Opens the Data Block (**BLK**) Properties dialog box, wherein you can edit several Data Block (**BLK**) file properties.

- Editing the Block Size changes the number of samples for all M#s
- Editing the Starting, Increment & Ending values *does not change* the M# data
  - Editing these parameters affects the X-Axis
- If a *non-zero* **Machine Speed** is entered, the X-Axis values are displayed as machine **Orders** (multiples of the machine speed)
  - See Format | X-Axis for details

| File   Data Block Proper | ties              |         |  |
|--------------------------|-------------------|---------|--|
| Data Block Label         | Freq Resp         |         |  |
| ×                        | X-Axis is Uniform |         |  |
| Block Size               | 501               | Samples |  |
| Starting Frequency       | 0                 | Hz      |  |
| Frequency Resolution     | 4                 | Hz      |  |
| Ending Frequency         | 2E+03             | Hz      |  |
| Machine Speed            | 0                 | RPM ~   |  |
|                          | Notes             |         |  |
| Data Block history       |                   | ^       |  |
|                          |                   |         |  |
|                          |                   | ~       |  |
| ОК                       |                   | Cancel  |  |

Data Block (BLK) Properties Box.

### File | Data Block Options

Opens the Data Block Options box.

| File   Data Block Options |                                                                                        |                  |          |
|---------------------------|----------------------------------------------------------------------------------------|------------------|----------|
| Display                   | Contour Colors                                                                         | Labels and Grids | Show Hit |
|                           | B<br>Window<br>Borders<br>Grid Lines<br>Background<br>+ Fill<br>- Fill<br>Text<br>Dald |                  |          |
|                           |                                                                                        |                  |          |
| [                         | ОК                                                                                     | Cano             | cel      |

Data Block Options Dialog Box.

#### **Display Tab**

Changes the following Data Block (BLK) window properties,

• Window, Borders, Grids, Background, Fill & Text colors

#### **Contour Colors Tab**

Used to define contour colors

Contour colors are used by the following commands,

- Display | Fill Under Graph | Contour Color
- Format | Contour Map
- Animate | Contours commands in a connected Structure (STR) window during animation
- Stable pole groups on a Stability diagram during curve fitting
- If Animation Groups that have been defined in a Data Block (BLK)

#### High & Low Contour Limits

Values above or below the data limits are displayed using the high & low limit colors.

High & Low Limits are entered into the High Limit and Low Limit boxes above and below the color bars

• For example, if the Low Limit = 50 and the High Limit = 100, color contours will only be displayed for shape values between 50 & 100

### **Contour Colors During Animation**

If a Point has shape data in only one direction, or only one of the **Animate** | **Deflection** directions is *checked*), contour colors are displayed for shape values between Plus & Minus limits.

If a Point has shape data in more than one direction, contour colors are displayed for shape magnitudes between positive Low & High limits.

### Labels & Grids Tab

Displays different items in the graphics area.

- If Graph Titles, X-axis & Y-axis Labels is checked they are displayed
- If Vertical & Horizontal Grid Lines is checked they are displayed
- If Scroll Tip, M#s, or DOFs is checked they are displayed next to the vertical scroll bar

### Show Hide Tab

Shows and hides columns of the M#s spreadsheet .

- Check columns to show them, un-check columns to hide them
- To display this tab, *right click* on the **M#s** spreadsheet and select **Show Hide Columns** from the right click menu

### Animation Tab

During Sweep animation from a **BLK** window, the user-specified number of **Sine Dwell Cycles per Shape** is executed before proceeding to the next sample of data.

### File | Close Data Block

Closes the Data Block (BLK) window.

This window can also be closed by *clicking* on the close button in the *upper right corner* of the window

### **Opening a** Window

To open a Data Block (**BLK**) window in the MEscope Work Area, *double click* on its name in either pane of the **Current Project Panel**.

Or *right click* on its name in either pane of the **Current Project Panel** and execute **Open** from the menu

# Importing Data in BLK Spreadsheet Format

Time or Frequency domain data can be imported to MEscope using the BLK Spreadsheet Format (.TXT).

### **Column Format**

Each column (or pair of columns) should contain samples of data for a single time or frequency domain measurement function

- Each single column is used for *real* data, e.g. time waveform or Auto spectrum
- Each pair of columns is used for complex data, e.g. FRF, ODS-FRF, Cross spectrum

### Header Format

The header is *optional*. If there is *no header*, each column of data is *assumed to be a real valued time waveform*.

Each header line should contain a Keyword followed by a Value.

A Value and its Keyword are *separated by the same delimiter* used to separate data values in the spreadsheet columns.

Keywords and example Values are listed in the Table below

| Keyword            | Value                                                                                    | Description                                                                                                    |
|--------------------|------------------------------------------------------------------------------------------|----------------------------------------------------------------------------------------------------|
| Measurement Type   | Time Waveform, Fourier<br>Spectrum,                                                      | <b>Default:</b> Time Waveform for<br>time domain, Linear Spectrum<br>for frequency domain.                        |
|                    | Auto & Cross Spectrum, Auto &<br>Cross Correlation, PSD, <b>FRF</b> ,<br>Coherence, IRF. | Time Domain: each column is a<br>M#                                                                               |
|                    |                                                                                          | <b>Frequency Domain:</b> each pair of columns is a <b>M</b> #                                                     |
| Label              | Any text                                                                                 | Data Block (BLK) description                                                                                      |
| X Axis Spacing     |                                                                                          | Uniform (Default):                                                                                                |
|                    | Uniform, Non-uniform, No X<br>Data                                                       | X Start = 0, X Step = 1)                                                                                          |
|                    |                                                                                          | Non-uniform: first column is X<br>Axis values                                                                     |
| X Axis Units       | Any text                                                                                 | X axis time or frequency units                                                                                    |
| Y Axis Type        | Magnitude, Real/Imaginary                                                                | For complex data only.<br>Magnitude denotes magnitude &<br>phase, Real/Imaginary denotes<br>real & imaginary data |
| Measurement Label  | Any text                                                                                 | measurement label                                                                                                 |
| Y Axis Units       | formatted text                                                                           | (output units) / or * (input units)                                                                               |
|                    |                                                                                          | Examples: G, G/N, G*G                                                                                             |
| Y Axis <b>DOFs</b> | formatted text                                                                           | Roving DOF: Reference DOF<br>[Meas. Set]                                                                          |
|                    |                                                                                          | Examples: 1Z, 1Z:3Z, 1Z:3Z [1]                                                                                    |
| Remark             | Any text                                                                                 | Not read                                                                                                    |

Keywords & Fields of an ASCII Text Data Block (BLK) (.TXT) file.

### Creating a (.TXT) File Template

The best way to put measurement data into a (**.TXT**) file format is to start with an MEscope Data Block (**BLK**) file as a template and add your data to it using a spreadsheet or text editing program

- If you want to import time domain measurements, open *any* time domain Data Block (BLK)
- If you want to import frequency domain measurements, open *any* frequency domain Data Block (BLK)
- Execute File | Export Data Block (BLK) and save the Data Block in (.TXT) format

#### Adding Your Data to the Template

- Open the (**.TXT**) file in a spreadsheet editing program like Microsoft *Excel* or a word processor like Microsoft *Word*
- Replace the measurement data in the spreadsheet columns with your own measurement data
- Edit the other information where applicable and save the file to disk

Make sure that the (.TXT) file is no longer open in the spreadsheet editor program before importing it into MEscope

### Importing the (.TXT) File

• Execute File | Import | Data Block in the MEscope window, and import the (.TXT) File into an MEscope Data Block (BLK) window

# **Display Menu**

### Display / Center Data Block Window

Centers the window in the Work Area of the MEscope window.

Repeated execution of this command alternately centers the window and returns it to its former position

### Display | M#s SS

Moves the **vertical blue splitter bar** either to the *left* to display the **M#s** spreadsheet, or to the *right* to hide the spreadsheet.

### Display | Data Block Toolbars

If *checked*, the Toolbars are displayed in the Data Block (**BLK**) window.

### Display | M# Label on Graph

If *checked*, the **M**# Label is displayed on each **M**# graph.

M# Labels are viewed and edited in the M#s spreadsheet

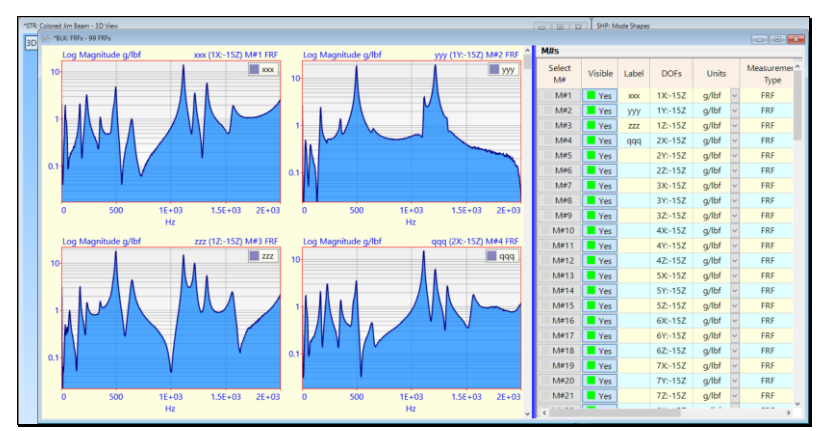

M# Label Displayed on Graphs.

### Display | Zoom-In or Zoom-Out

Zoom-In *expands* the display of the M#s in the graphics area by displaying fewer samples. Zoom-Out *restores* the display of all samples.

### **Zoom-In Operation**

- Execute **Display** | Zoom-In to *enable* a Zoom operation
- Move the mouse pointer into the *graphics area* 
  - The mouse pointer will change to (<=>)
- Click & drag to draw a Zoom box over the area to be zoomed

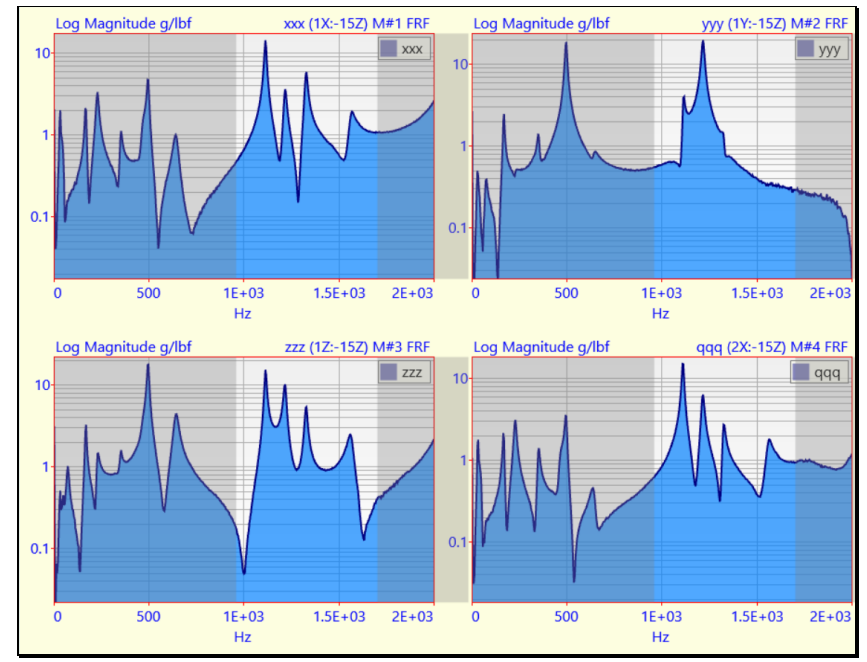

Graphs During a Zoom-In Operation.

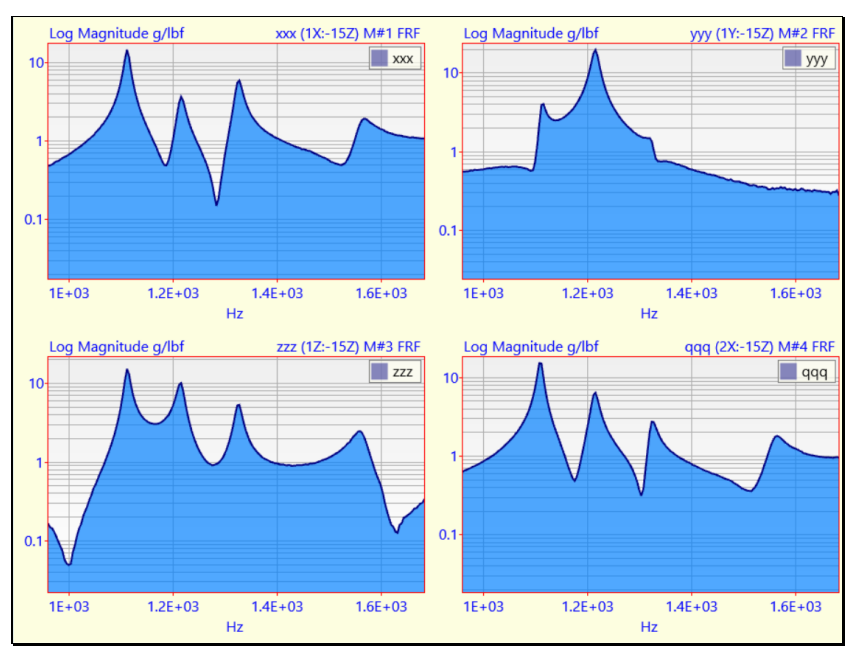

Graphs After a Zoom-In.

### Zooming with the Mouse Wheel

- Move the mouse pointer into the *graphics area*
- Click on the point to be zoomed about, and spin the mouse wheel

The display will expand in the horizontal direction about the mouse position

### Panning After a Zoom

When the graphics display is zoomed, a horizontal scroll bar is displayed at the bottom of the graphics area.

To pan the display along the X-axis direction,

- *Right click & drag* the mouse in the graphics area
- Or use the horizontal scroll bar

### Display | Maximize

Maximizes the Y-Axis display of the measurements in the graphics area.

If **M#s** are *selected*, then only the *selected* **M#s** are maximized.

If the **Peak** or **Band** cursor is displayed, the data in the cursor band is maximized.

If the *Real* or *Imaginary* part of the **M#s** is displayed, *successive execution* of this command changes the display between **plus** (+) and **minus** (-) limits of the Y-axis centered about the zero "**0**".

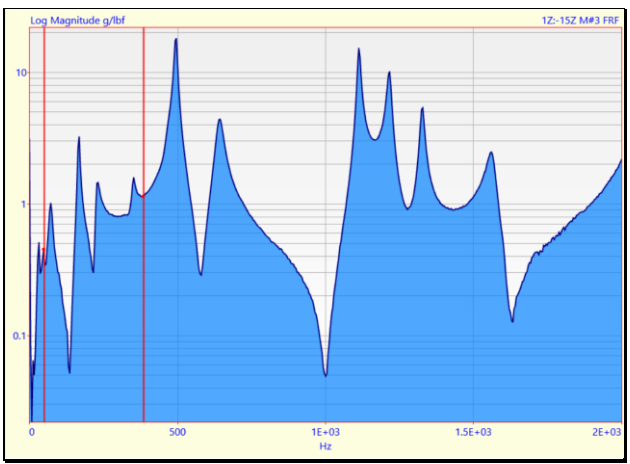

Before Display | Maximize.

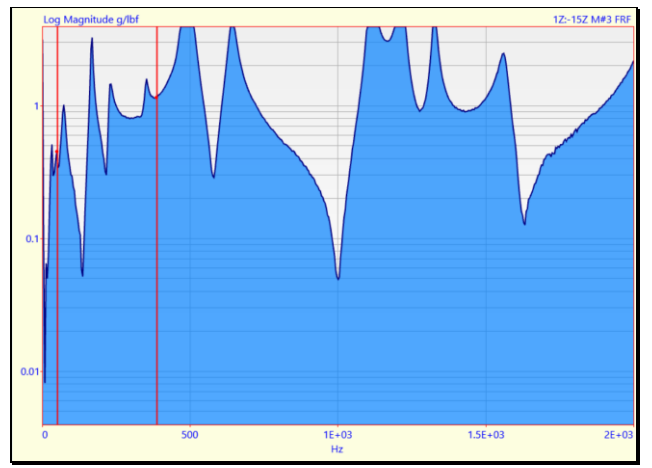

After Display / Maximize.

### Display | Fill Under Graph | M# Color

If *checked*, the **Line Color** of each **M**# is used to fill under its graph

Each **M**# color is selected in the **Line Color** column of the **M**#s spreadsheet.

### Display | Fill Under Graph | Fill Colors

If *checked*, the + **Fill** & - **Fill** colors on the **Display** tab of the **File** | **Data Block Options** box are used to fill under each graph

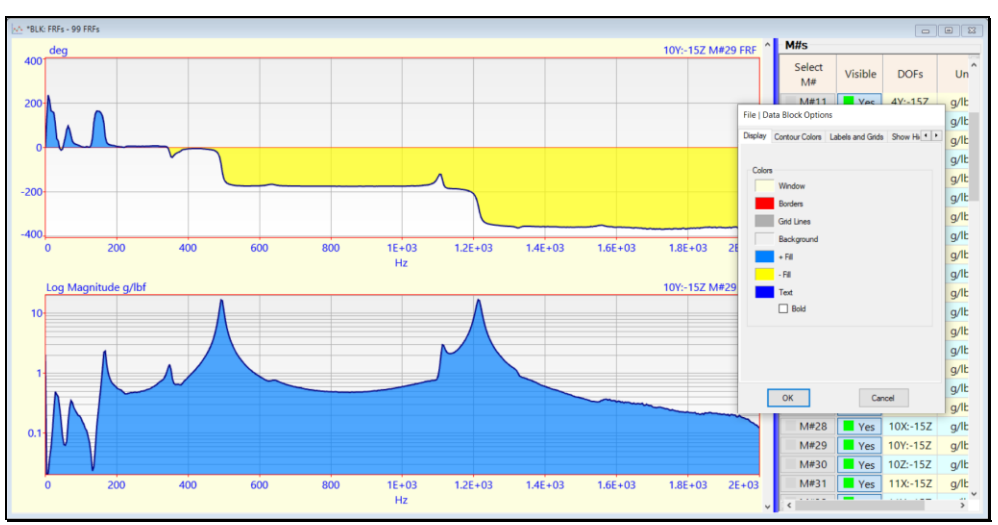

Display Tab Showing Fill Colors.

# Display / Fill Under Graph / Contour Colors

If *checked*, the colors on the **Contour Colors** tab of the **File** | **Data Block Options** box are used to fill under each graph

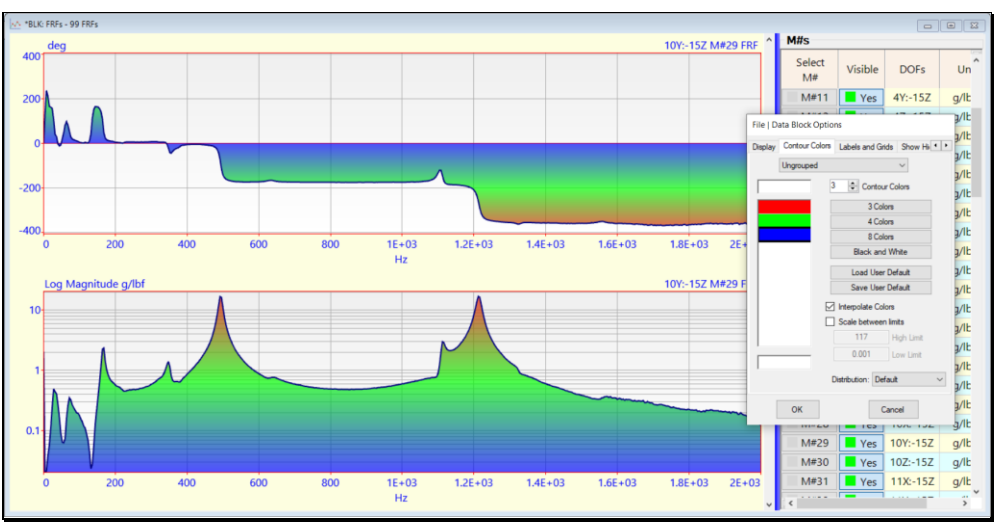

Bode Plot Using Contour Colors to Fill Under the Graph.

# **Format Menu**

This menu is also displayed when you right-click in the graphics area.

### Format / Rows Columns

Displays M#s in a Row & Column format.

When it is executed, a matrix of (row, column) format selections is displayed, as shown below.

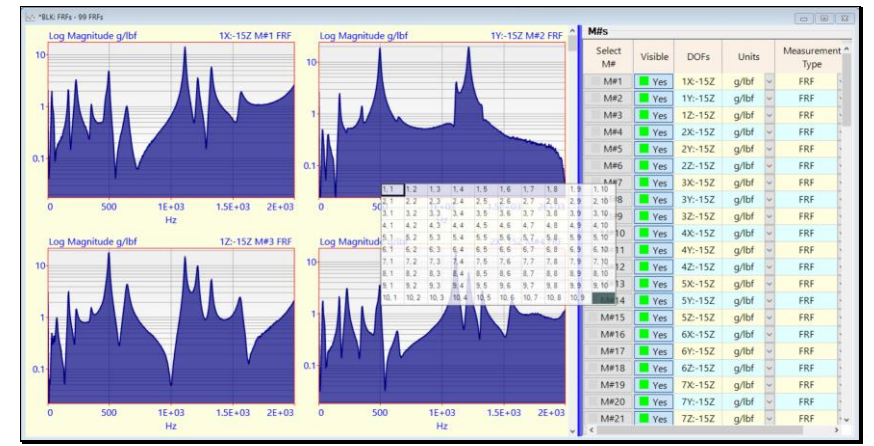

M#s in Row Column Format.

Up to  $10\ rows$  and  $10\ columns$  of M#s can be displayed together

### **Vertical Scroll Bar**

If the number of **M#s** in the Data Block (**BLK**) exceeds the number of **M#s** displayed, a **vertical scroll bar** is displayed on the *right-hand side* of the graphics area for displaying the remaining **M#s**.

The vertical scroll bar is labeled using either M#s or DOFs, which is chosen in the Scroll Tip section on the Labels & Grids tab in the File | Data Block Options box.

### Format | Strip Chart

Displays up to 10 M#s together with a common X-Axis below them.

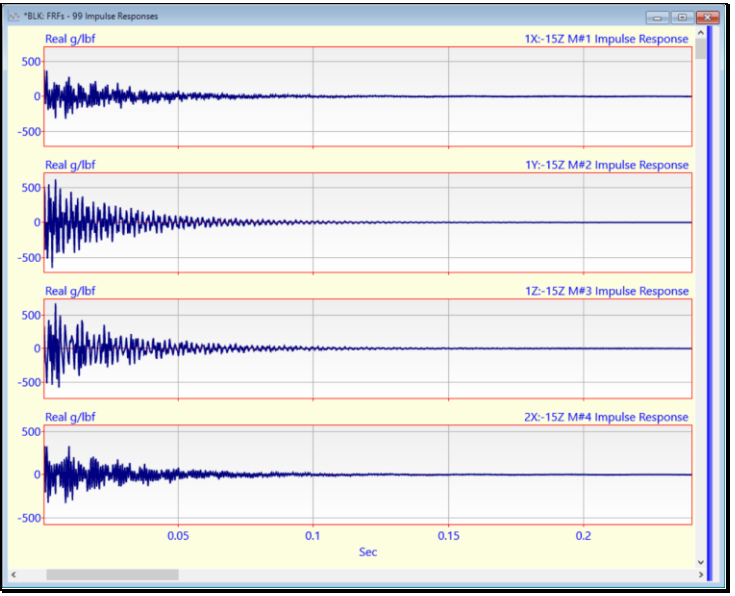

Strip Chart Format.

### Format | Overlaid

Displays a chosen number of M#s in overlaid format.

When this command is executed, the **Y-Axis** scaling is changed to **Relative**. See **Format** | **Y-Axis** for details.

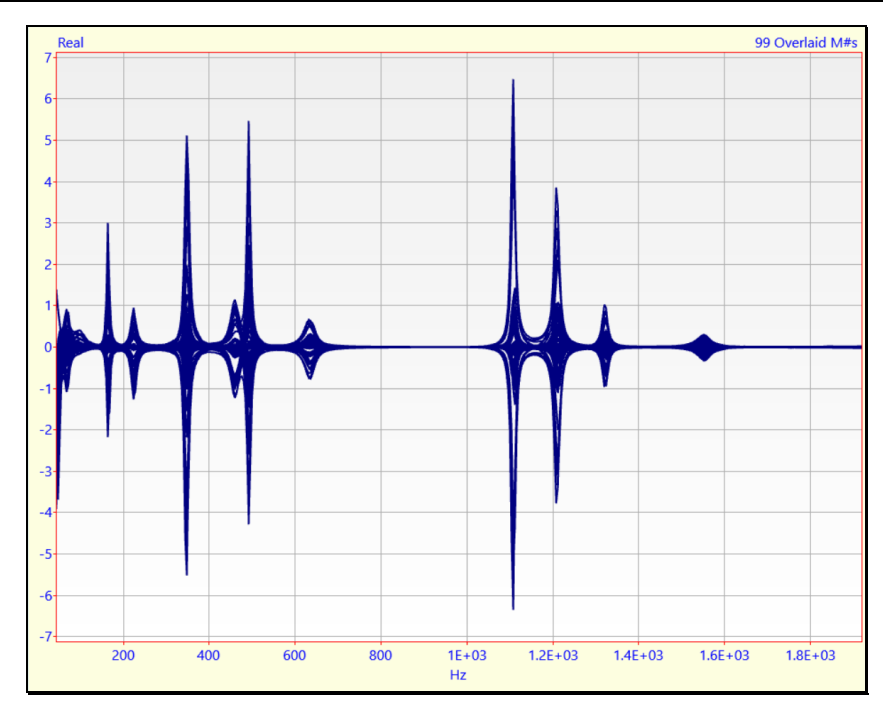

### Format | Overlay By DOF

If checked, all (or selected) M#s with the same Roving DOF are displayed together in Overlaid format.

This command is useful for displaying **FRF**s & Coherences together in overlaid format.

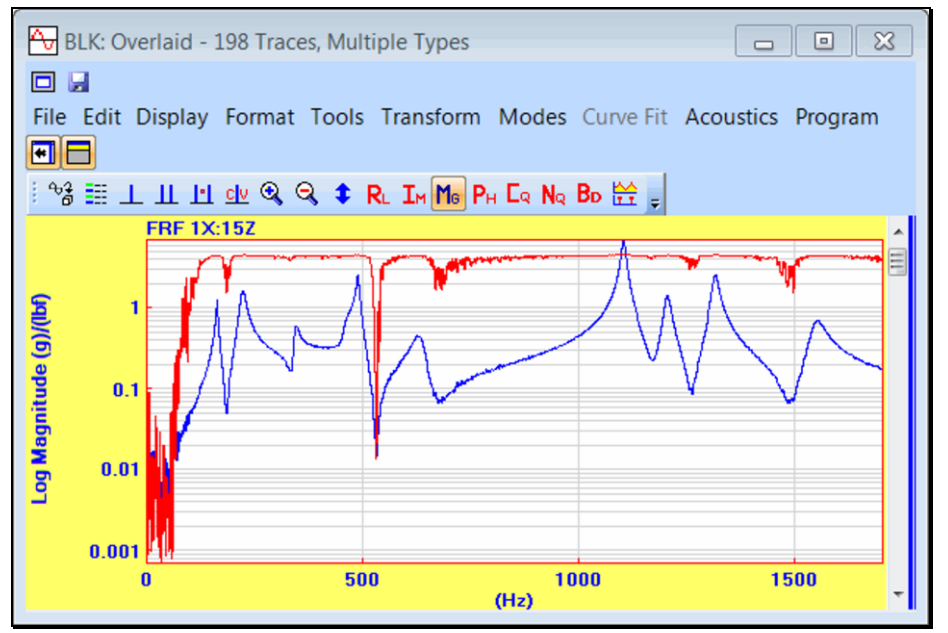

FRFs & Coherence Overlaid by DOF.

### Format | Waterfall

Displays a *chosen number of* M#s in a Waterfall plot.

• To change the angle of the Waterfall axes, place the mouse pointer on the Waterfall Plot, *right click & drag* the mouse

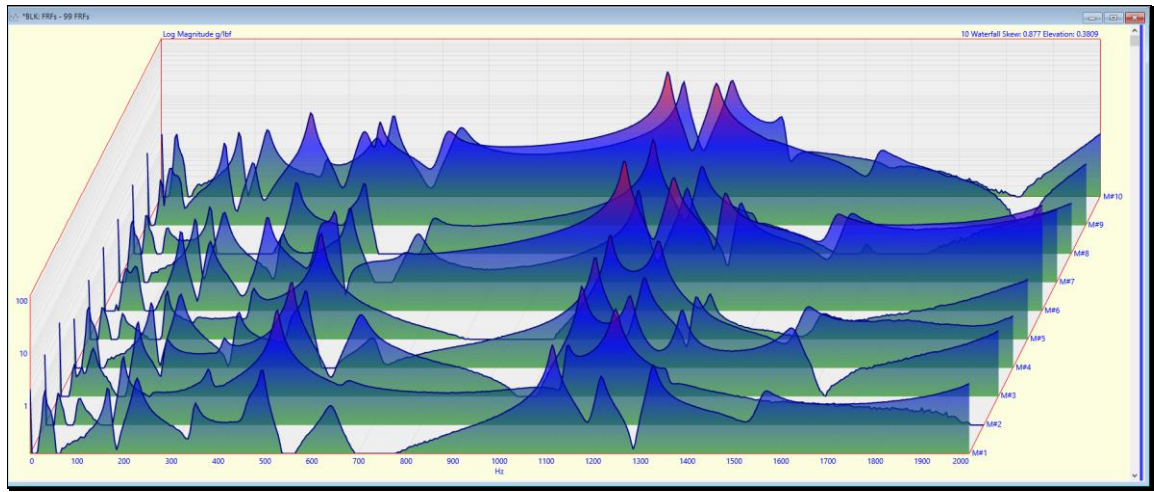

Waterfall Plot.

### **Vertical Scroll Bar**

If the number of **M#s** in the Data Block (**BLK**) exceeds the number of **M#s** displayed, a **vertical scroll bar** is displayed on the *right-hand side* of the graphics area for displaying the remaining **M#s**.

### Format / Contour Map

Displays a *chosen number of* M#s in a color contour map.

• The colors used for the contour map are chosen in the **Contour Colors** tab in the **File** | **Data Block Options** dialog box.

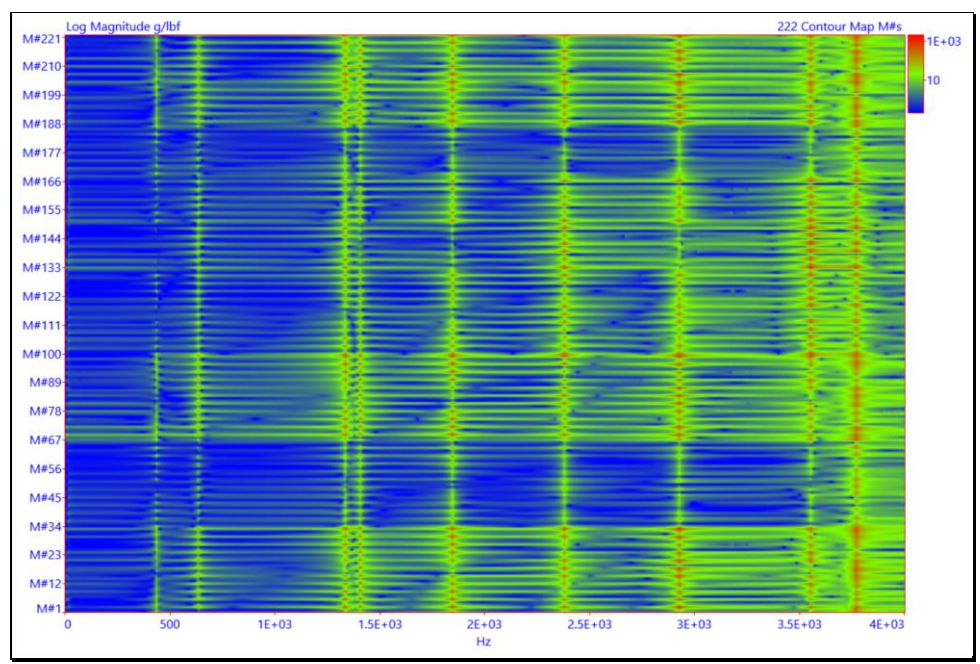

Contour Map.

### Format / Real

Displays *real* measurement data or the **Real Part** of *complex* data.

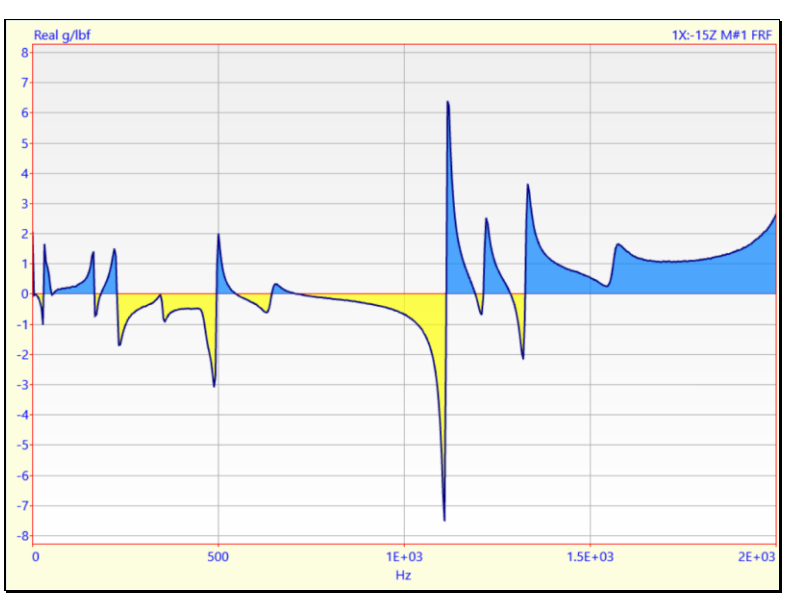

### Format / Imaginary

Displays the Imaginary Part of complex measurement data.

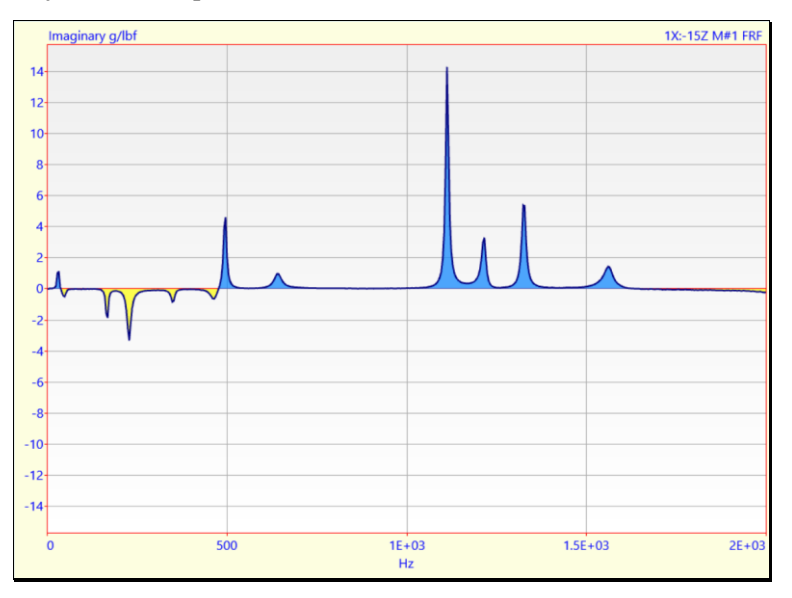

### Format | Magnitude

Displays the **magnitude** of the measurement data.

Magnitude = 
$$\sqrt{(\text{Re al Part})^2 + (\text{Im aginary Part})^2}$$

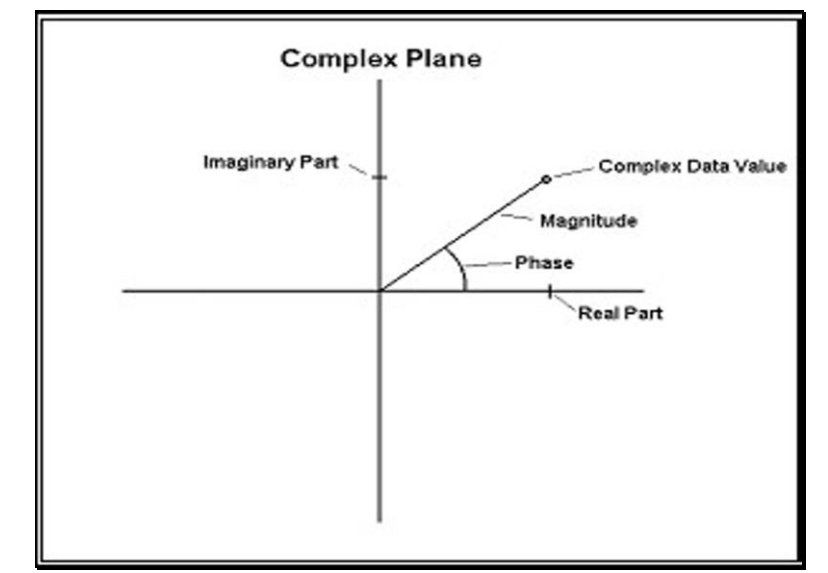

Real & Imaginary Parts on the Complex Plane.

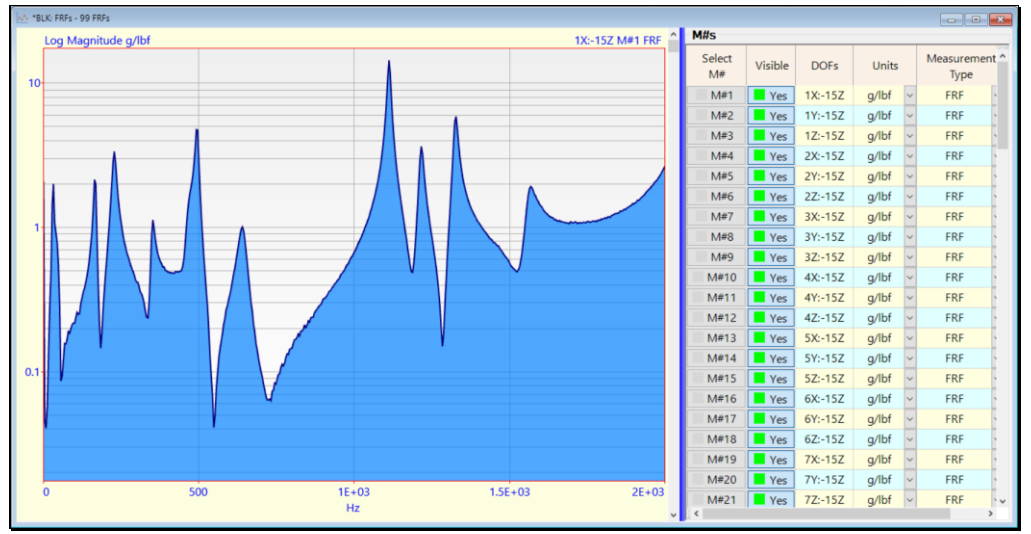

Data Block (BLK) Window Showing Log Magnitude of an FRF.

### Linear, Log or dB

Magnitudes can be displayed in **Linear**, **Log** or **dB** (decibels) format. When **Log** or **dB** is chosen, you can also choose the number of decades to display.

Linear, Log, dB & decades choices are made in the **Format** | **Y-Axis** dialog box

### Format / Phase

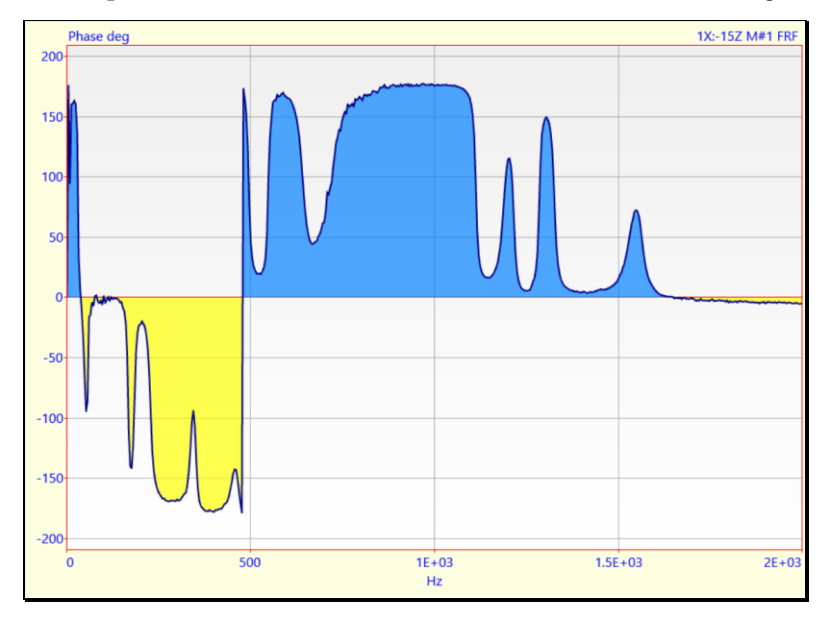

Displays the Phase of *complex* measurement data, with values between +180 & -180 degrees.

### Format | Unwrapped Phase

Displays the **Phase** of *complex* measurement data, with the phase *unwrapped around* + - 180 degrees.

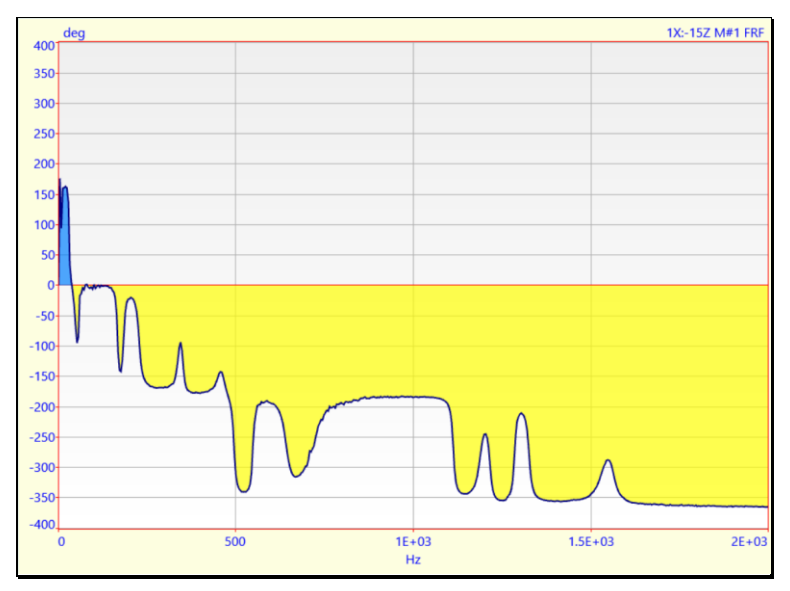

### Format | CoQuad (Real & Imaginary)

Displays the measurements in CoQuad (Real & Imaginary) format.

The **Real** part is also called the **Coincident** waveform.

The **Imaginary** part is called the **Quadrature** waveform.

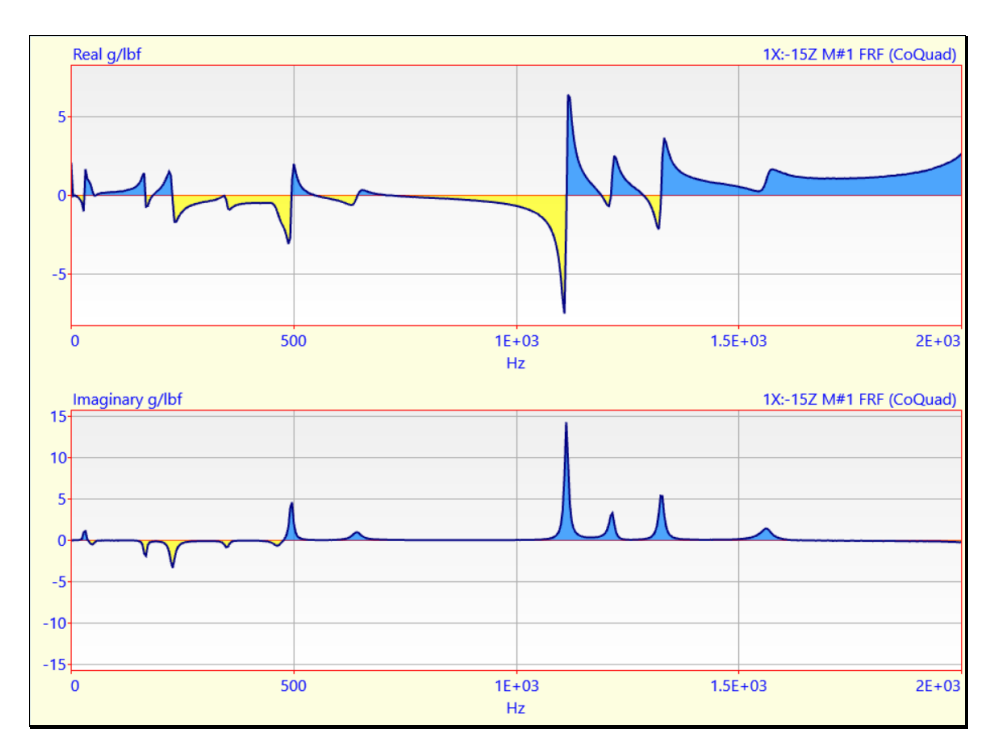

# Format | Bode (Magnitude & Phase)

Displays the measurements in Bode (Magnitude & Phase) format.

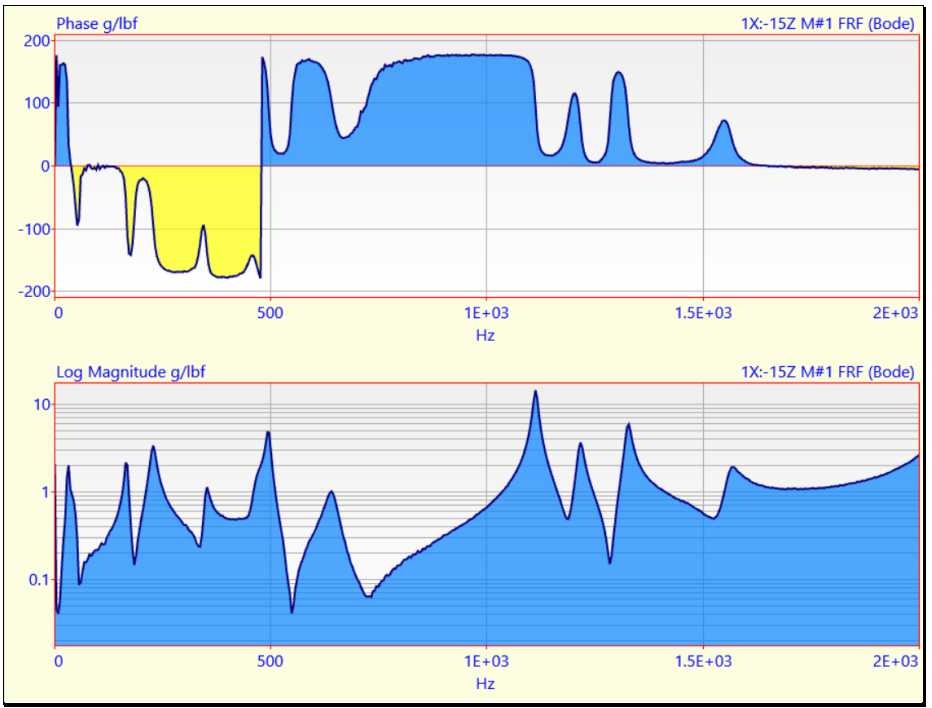

### Bode Plot.

### Format / Unwrapped Bode

Displays the measurements in Bode (Magnitude & Phase) format.

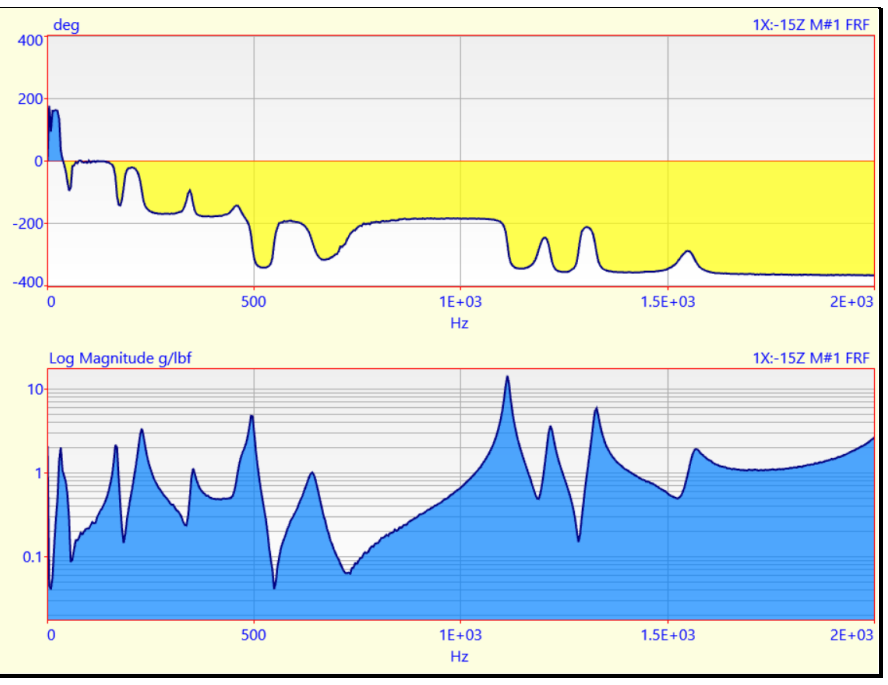

Unwrapped Bode Plot.

### Format | Nyquist (Real versus Imaginary)

Displays the **Real** part of each measurement on the *horizontal* axis and the **Imaginary** part on the *vertical* axis.

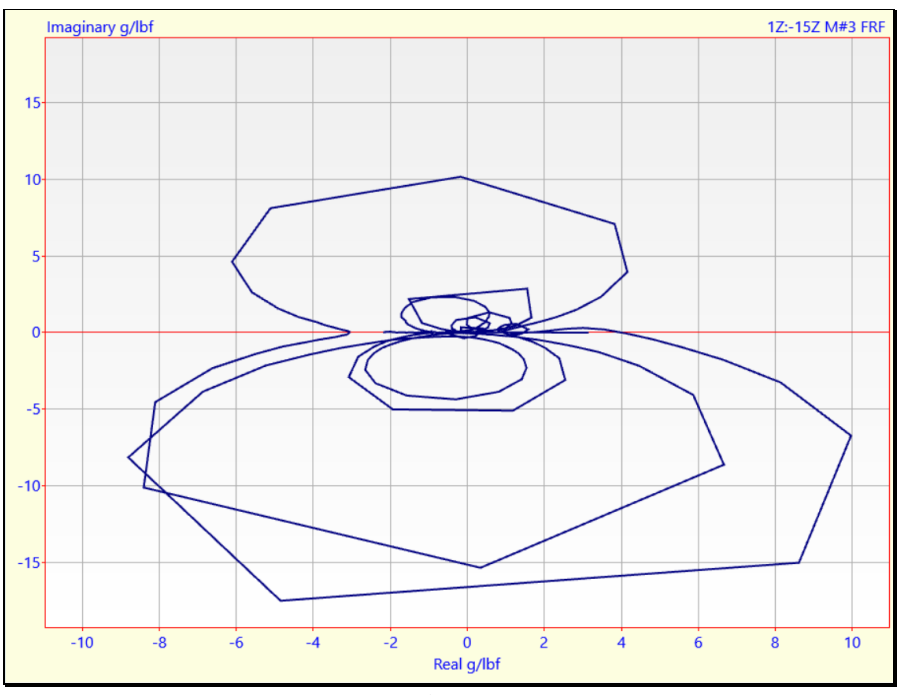

Nyquist Plot of an **FRF**.

#### Format | Y-Axis

Opens the Y-Axis format dialog box, which is used for formatting the Y-axis of the graphics display.

This dialog box can also be opened in the following ways,

- 1. Double click on the Y-Axis area of the graphics display
- 2. Right click in the graphics area and executing Format | Y-Axis from the menu

| Format   Y-Axis U      | pper graph     |  |
|------------------------|----------------|--|
| Magnitude              |                |  |
| Scaling                |                |  |
| 🔿 Auto                 |                |  |
| O Relative             |                |  |
| Fixed                  | Max: 1.85E+03  |  |
| Reset                  | Min:           |  |
| Linear Log<br>O Linear | Decades        |  |
| Log                    | 4 ~            |  |
| ⊖ dBs                  | ✓ negative dBs |  |
| Horizontal Grid Lines  |                |  |
|                        | ОК             |  |

### **Y-Axis Scaling**

#### Auto Scale

Displays each M# between its minimum & maximum values.

#### **Relative Scale**

Displays each M# between the minimum & maximum values of all M#s in the Data Block (BLK).

### **Fixed Scale**

Displays each M# between user-defined minimum & maximum limits.

Fixed scaling limits can be defined for the following display formats.

• Real or Imaginary part, Phase, Linear or Log Magnitude, Magnitude in dB

#### dB Units for Linear versus Power Quantities

• For Linear (RMS) quantities (FRFs, Fourier Spectra, etc.)

#### Magnitude (dB) = 20 Log 10( Magnitude )

• For **Power** (MS) quantities (Auto Spectra, PSD's, etc.),

### Magnitude (dB) = 10 Log 10( Magnitude )

#### Scaling from the M#s spreadsheet

Each M# can be scaled by editing its cells in the **Y-axis Scale**, **Fixed Minimum & Fixed Maximum** columns of the **M#s** spreadsheet.

- 1. Select the M#s to be scaled
- 2. Double click on the Y-axis Maximum (or Y-Axis Minimum) column heading
- 3. Enter a value in the dialog box that opens and *click* on OK

#### dB Units for Linear versus Power Quantities

Magnitudes can be displayed in dB (decibels) units.

For Linear (RMS) quantities, (such as FRFs, Fourier Spectra, etc.) the Magnitude is displayed as,

Magnitude (dB) = 20 Log 10(Magnitude)

For Power (MS) quantities (such as Auto & Cross Spectra), the Magnitude is displayed as

Magnitude (dB) = 10 Log 10(Magnitude)

#### Format | X-Axis

Opens the X-Axis dialog box which is used for formatting the X-axis of the graphics display.

This dialog box can also be opened in the following ways,

- 1. Double click on the X-Axis in the graphics area
- 2. Right click in the graphics area and executing Format | X-Axis from the menu

| Format   X-Axis       |              |
|-----------------------|--------------|
| Display Limits        | 0            |
| Starting Frequency Hz | 4E+03        |
| Ending Frequency Hz   | Reset        |
| X-Axis Label          | X-Axis Units |
| Linear Frequency V    | Hz ~         |
| OK                    |              |

#### **X-Axis Display Limits**

The Starting & Ending limits of the X-Axis display.

All M#s are displayed between the Display Limits unless the Reset button is pressed

### X-Axis Label & X-Axis Units

X-Axis Label and X-Axis Units define the X-Axis for all M#s in a Data Block (BLK).

Time waveforms can be displayed as **Linear Time**, **Log Time** or **Samples**, with Units of **Seconds**, **Milliseconds** or **Micro-seconds**.

Frequency spectra can be displayed as **Linear Frequency**, **Log Frequency** or **Samples**, with units of **Hz**, **CPS**, **CPM**, or **RPM**.

# **Cursor Menu**

### Cursor | Line Cursor

If *checked*, the Line cursor is displayed as a **vertical red line** on each **M**# graph.

### Cursor | Band Cursor

If *checked*, the Band cursor is displayed as **two vertical red lines** (or **edges**) on each M# graph.

### Cursor / Peak Cursor

If *checked*, the Peak cursor is displayed as **two vertical red lines** (or edges) on each M# graph.

The peak sample (maximum value of the displayed data) within the cursor band is displayed as a red dot.

### Cursor / Cursor Values

If *checked*, the cursor values are displayed in a text box next to the cursor on each M# graph.

- Hold down the left mouse button to display cursor values next to the cursor
- Click & drag to move the cursor value text box on the display

### Cursor / Orders

If *checked*, all the visible orders (2x, 3x, 4x, etc.) of the Line or Peak cursor are displayed on each M# graph.

Each order is highlighted with a red dot at the nearest sample to the order

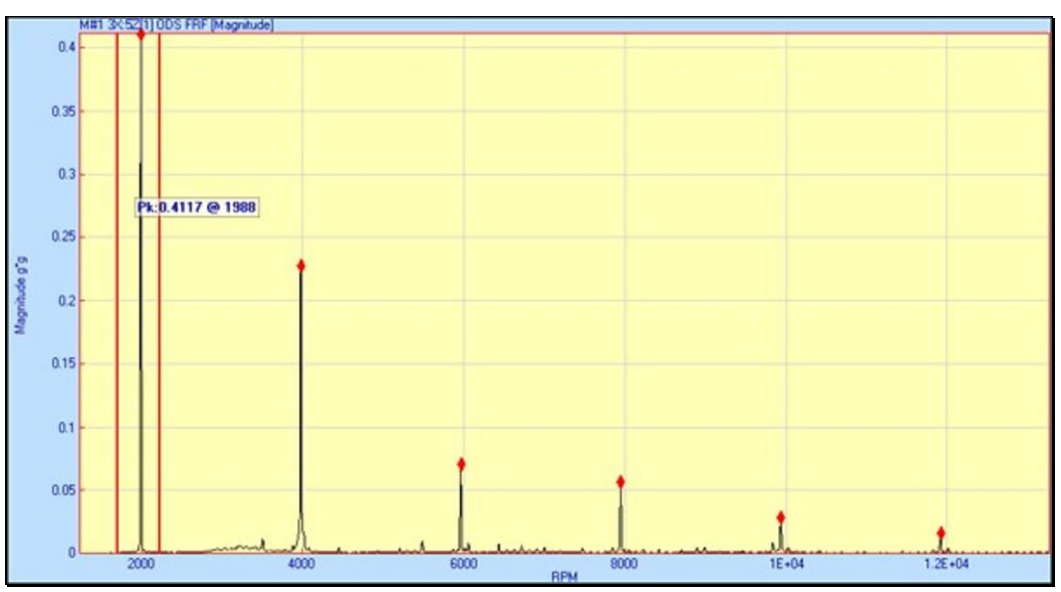

Data Block (BLK) Showing Order cursors.

### Cursor / Peak Finder

Displays the current cursor at the *maximum value* of the *displayed* measurement data.

The Peak Finder finds the peak value within the *current* cursor Bandwidth.

If the **Peak** or **Band cursor** is displayed, its band is centered around the peak within the *current* cursor **Bandwidth**.

If the **Line cursor** is displayed, it will move to the peak within the *current* cursor Bandwidth.

### **Using the Peak Finder**

• With the **Cursor | Peak Finder** *checked*, *click near a peak* to move the cursor to that peak

### Moving the Cursors

- To display the cursor at a desired position, place the mouse pointer at the position on an **M**# graph and *click* the **left mouse button**
- To move the cursor to a desired position, Place the mouse pointer anywhere on an M# graph and *click & drag* the mouse

### Moving the Band or Peak cursor

• Place the mouse pointer *inside the band* and *click & drag* 

### Moving one edge of the Band or Peak cursor

• Place the mouse pointer outside the band near the edge and click & drag

### Animating the ODS from the Cursor Position

The Line, Peak or Band cursor *must be displayed* in order to animate an Operating Deflection Shape (ODS) in the *connected* Structure (STR) window from the cursor position in a Data Block (BLK) or Acquisition (ACQ) window.

If the **Line cursor** is displayed, the measurement values at the cursor position are displayed as the **ODS** in a *connected* Structure (**STR**) window.

If the **Peak cursor** is displayed, the measurement values at the *peak* in each **M**# are displayed as the **ODS** in a *connected* Structure (**STR**) window.

If the **Band cursor** is displayed, the measurement values in the cursor band are *summed together* for each **M**# and displayed as the **ODS** in a *connected* Structure (**STR**) window.

# M#s Menu

This menu is also displayed when you right-click in the graphics area.

### M#s | Select Menu

Most Data Block (BLK) window commands operate on all (or selected) M#s.

A *selected* **M**# is displayed with a **green background** in the graphics area, and its **Select** button is *depressed* in the **M#s** spreadsheet.

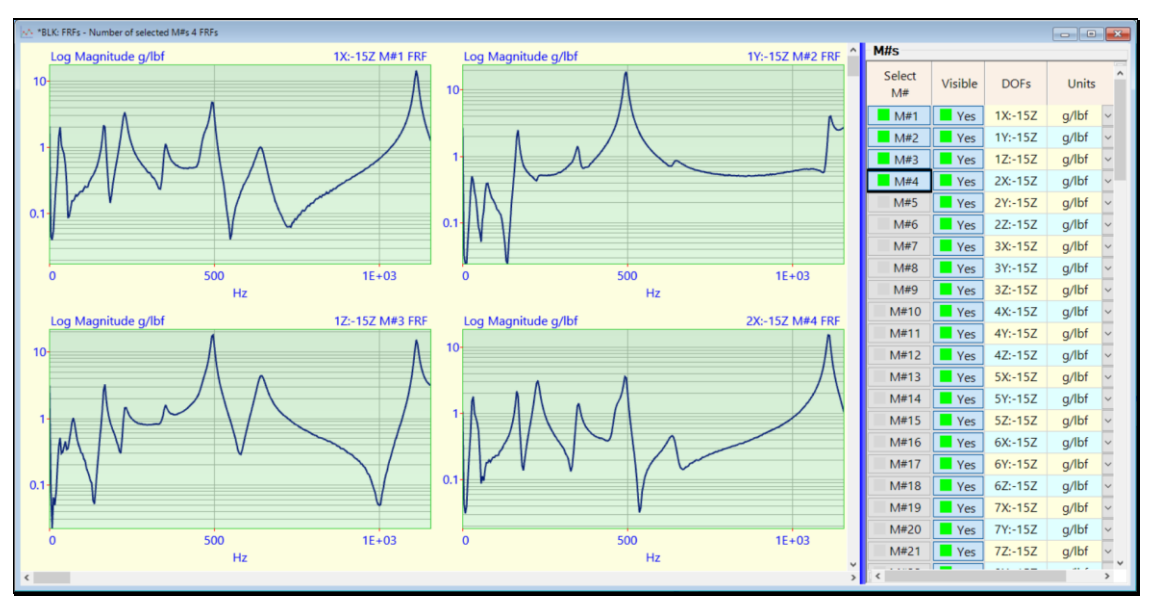

Data Block (BLK) Showing Four Selected M#s.

### M#s | Select | Select By

When this command executed, a dialog box will open containing a list of options for selecting M#s.

- Choose a method from the **Select By** list
- Choose items from the selection list below the Select By list
- Hold down the Shift or Ctrl key to make *multiple* selections
- Click on Select to select the M#s

| BLK: FRFs                                                                 |    |
|---------------------------------------------------------------------------|----|
| Select By                                                                 |    |
| DOF                                                                       | ~  |
| 1X:-15Z<br>1Y:-15Z<br>1Z:-15Z<br>2X:-15Z<br>2Y:-15Z<br>2Z:-15Z<br>3X:-15Z | *  |
| 3Y:-15Z                                                                   | Υ. |
| Select Close                                                              |    |

### Start and Skip M#s

Opens another dialog box wherein you can enter a **Starting M#** and a **Skip M#s** (number of **M#s** to skip over) for *selecting* **M#s**.

• The default values are **Starting M# = 1**, and **Skip M#s = 0** 

### **By Units**

Selects M#s by their Engineering Units.

Engineering Units are listed in the Units column in the M#s spreadsheet.

### **By DOF**

Selects M#s by their DOF.

DOF → Roving DOF : Reference DOF [Measurement Set]

*Single channel* M#s have only a Roving DOF.

Cross channel M#s have a Roving & Reference DOF.

Measurement Set numbers are required when data is acquired in multiple measurement sets.

**DOFs** are displayed in the **DOFs** column in the **M#s** spreadsheet.

### **By Roving DOF**

Selects M#s by their Roving DOF.

DOF → Roving DOF : Reference DOF

#### **By Reference DOF**

Selects M#s by their Reference DOF.

DOF → Roving DOF : **Reference DOF** 

#### **By Point**

Selects M#s by their Roving DOF Point number.

DOF → Roving (**Point Number** & Direction) : Reference DOF

### **By Direction**

Selects M#s by their Roving direction.

DOF → Roving (Point Number & **Direction**) : Reference DOF

#### **By Rectangular Matrix DOFs**

Selects M#s that form a rectangular matrix of rows & columns based on their DOFs.

*Roving DOFs* correspond to *rows* of the rectangular matrix.

*Reference DOFs* correspond to *columns* of the rectangular matrix.

#### **By Measurement Type**

Selects M#s by their Measurement Type.

Measurement Types are listed in the **Measurement Type** column in the **M#s** spreadsheet

#### **By Measurement Set**

Selects M#s by their Measurement Set number.

### DOF → Roving DOF : Reference DOF [Measurement Set]

#### By Data Type

Selects M#s by their Data Type.

Data Types are listed in the Data Type column in the M#s spreadsheet.

#### **By Label**

Selects M#s by their text Label.

Labels are listed in the Label column in the M#s spreadsheet.

#### **By Input Output**

Selects M#s by their Input Output property.

Input Output is listed in the Input Output column in the M#s spreadsheet.

#### **By Group**

Selects M#s by their Group name.

Group names are listed in the Group column in the M#s spreadsheet.

#### **By Date Time**

Selects M#s by their Date Time.

Date Times are listed in the Date Time column in the M#s spreadsheet.

M#s | Select | Select All or Select None

Selects or un-selects all M#s.

#### M#s | Select | Invert Selection

Inverts the **M#** *selection*.

• All selected M#s are un-selected, and all un-selected M#s are selected

#### M#s | Sort Menu

Each measurement has a *unique* M#, which is its row in the M#s spreadsheet.

The M# Links in a connected STR window retrieve data from each M# to display as an ODS in animation.

#### M#s | Sort | Sort By

When executed, a dialog box will open containing a list of options to sort by,

- Choose a sorting option from the Sort By list
- Choose items from the Select From list, or check Select All to choose all items in the Select From list
- Use Ascending, Descending, and the Remove button to obtain the desired Sort Using list
- Click on Sort to sort the M#s

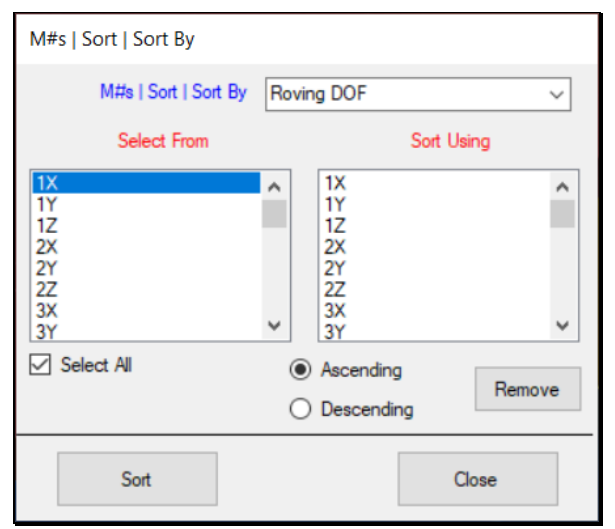

Sort M#s By Dialog box.

### **By Units**

Sorts M#s by their Engineering Units.

Engineering Units are listed in the Units column in the M#s spreadsheet'

### **By DOF**

Sorts M#s by their DOF.

DOF → Roving DOF : Reference DOF [Measurement Set]

Single channel measurements have only a Roving DOF.

*Cross channel* measurements have a **Roving** and a **Reference** DOF.

Measurement Set numbers are required when data is acquired in *multiple measurement sets*.

DOFs are displayed in the DOFs column in the M#s spreadsheet.

### **By Roving DOF**

Sorts M#s by their Roving DOF.

DOF → Roving DOF : Reference DOF

### **By Reference DOF**

Sorts M#s by their Reference DOF.

DOF → Roving DOF : **Reference DOF** 

### **By Point Number**

Sorts M#s by their *Roving DOF* Point number.

DOF → Roving (**Point Number** & Direction) : Reference DOF

### **By Direction**

Sorts M#s by their *Roving* direction of measurement.

DOF → Roving (Point Number & **Direction**) : Reference DOF

#### **By Rectangular Matrix DOFs**

Sorts M#s that form a rectangular matrix of rows & columns based on their DOFs.

*Roving* **DOFs** correspond to **rows** of the rectangular matrix.

*Reference* **DOFs** correspond to **columns** of the rectangular matrix.

#### By Measurement Type

Sorts M#s by their Measurement Type.

Measurement Types are listed in the Measurement Type column in the M#s spreadsheet.

#### **By Measurement Set**

Sorts M#s by their Measurement Set number.

DOF → Roving DOF : Reference DOF [Measurement Set]

### By Data Type

Sorts **M#s** by their Data Type.

Data Types are listed in the **Data Type** column in the **M#s** spreadsheet.

#### **By Label**

Sorts M#s by their text Label.

Labels are listed in the **Label** column in the **M#s** spreadsheet.

#### **By Input Output**

Sorts **M#s** by their **Input Output** property.

Input Output is listed in the Input Output column in the M#s spreadsheet.

#### **By Source**

Sorts M#s by their Source name.

Source names are listed in the Source Name column in the M#s spreadsheet.

### **By Date Time**

Sorts M#s by their Date Time.

Date times are listed in the Date Time column in the M#s spreadsheet.

#### M#s | Sort | Manual Sort

Enables manual sorting of measurements by *selecting* them in a desired order.

When this command is executed, a dialog box is opened with inSTRuctions for selecting M#s

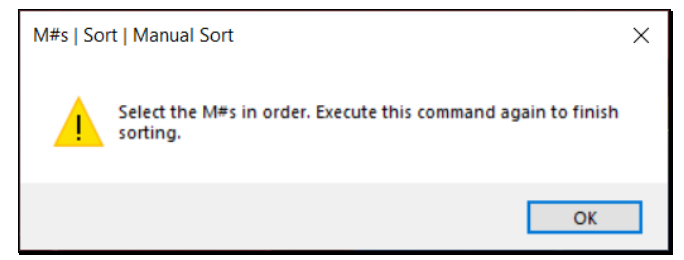

Dialog Prior to a Manual Sort of M#s.

- Hold down the Ctrl key and *click* on each graph in the desired order
- Or *depress* the Select M# buttons in the desired order, in the first column in the M#s spreadsheet

After all the M#s have been selected,

• Execute this command *again* to sort the measurements in the order in which they were *selected* 

All un-selected M#s follow the selected M#s in the new sorted order in the M#s spreadsheet.

#### M#s | Move M#s Up or Down

Moves the selected M#s upward (or downward) in the M#s spreadsheet with each execution of this command.

Use this command to manually order of the **M#s** so that the properties of measurements of interest are listed near the top of the **M#s** spreadsheet.

#### *M#s* | *Delete selected*

Deletes (removes) *selected* M#s from a Data Block (BLK).

### M#s | Cut to File

Cuts (deletes) selected M#s from the Data Block (BLK) and puts them into another Data Block (BLK) file.

### M# Links

Measurement numbers (M#s) in the M# Links are used when animating ODS's from a Data Block (BLK)

If **M#s** are cut from one Data Block (**BLK**) into another Data Block (**BLK**), new **M#** Links must be created in the *connected* Structure (**STR**) window in order to animate shapes from the new Data Block (**BLK**).

### Data in the Cursor Band

If the **Band cursor** is displayed, you are given the choice of copying only the data in the cursor band.

- Press Yes to cut only the samples in the cursor band
- *Press* No, to cut *all* samples of the *selected* M#s

### M#s | Copy to File

Copies all (or selected) M#s from the Data Block (BLK) into another Data Block (BLK) file.

### M# Links

Measurement numbers (M#s) in the M# Links are used when animating ODS's from a Data Block (BLK)

If **M#s** are copied from one Data Block (**BLK**) into another Data Block (**BLK**), new **M#** Links must be created in the *connected* Structure (**STR**) window in order to animate shapes from the new Data Block (**BLK**).

#### Data in the Cursor Band

If the **Band cursor** is displayed, you are given the choice of copying only the data in the cursor band.

- *Press* Yes to copy the samples in the cursor band
- *Press* No, to copy *all* samples of *all* (or *selected*) M#s

#### M#s | Paste from File

Pastes M#s from another Data Block (BLK) into the Data Block (BLK) in which it is executed.

The pasted **M#s** are *added to the end* of the **M#s** currently in the Data Block (**BLK**).

If **M#s** are *selected* in the **paste from** Data Block (**BLK**), only the *selected* **M#s** are pasted

### M# Links

Measurement numbers (M#s) in the M# Links are used when animating ODS's from a Data Block (BLK).

If **M#s** are pasted from one Data Block (**BLK**) into another Data Block (**BLK**), new **M#** Links must be created in the *connected* Structure (**STR**) window in order to animate shapes from the new Data Block (**BLK**).

### Interpolated Samples

If the X-axis in the **Paste from** Data Block (**BLK**) does not match the X-axis values of the **Paste To** Data Block (**BLK**), each **Paste From** measurement *is interpolated* so that its X-axis values match those of the **Paste To** Data Block (**BLK**).

### M#s | Paste at Cursor

Pastes data from another Data Block (**BLK**) into the Data Block (**BLK**) in which it is executed *starting at the Line cursor* position.

- The pasted data is added to the samples of each **M**# in the Data Block (**BLK**), starting at the **Line cursor** position
- If M#s are selected in the Paste from Data Block (BLK), then only data from the selected M#s is pasted

### Edit Menu

This menu is also displayed when you right-click in the graphics area.

### Edit | Undo

Restores the window to the state it was in *before* the *last* operation.

This command can be used repeatedly to undo the last N operations, N =Number of edits saved.

The Number of edits saved is changed on the General tab in the Project | MEscope Options dialog box.

### Edit / Redo

Restores the window to the state it was in *before* the *last execution* of the Edit | Undo command.

# **Tools Menu**

This menu is also displayed when you *right-click in the graphics area*.

### Tools / Save Shapes

Saves shape data at the *current* cursor position into a Shape Table (SHP) file

If the **Line cursor** is displayed, the **M**# values at the cursor position are saved.

If the **Peak cursor** is displayed, the value at the *peak* in each M# are saved.

If the **Band cursor** is displayed, the **M**# values in the cursor band are *summed together* for each **M**# and saved.

If the **Order cursors** are displayed, the measurement values at *each visible order* are saved as a *separate shape* in a Shape Table.

If **Format** | **Real** is *checked*, only the **Real** part of the data is saved.

If **Format** | **Imaginary** is *checked*, only the **Imaginary** part of the data is saved.

Otherwise, the **complex data** is saved.

When this command is executed, a dialog box opens, as shown below

| Tools   Save Shapes - BLK: FRFs                 |  |
|-------------------------------------------------|--|
| Select a Shape Table for saving Shapes.         |  |
| SHP: Mode Shapes                                |  |
| Add to Replace Selected Replace New File Cancel |  |

Shape Table Selection Box.

### Add to Shapes

• Press Add to to add the shape as a new shape to the Shape Table.

#### Matching DOFs

The **DOFs** of the new shape are matched with the **DOFs** in the Shape Table. If a DOF *does not match*, a new DOF is created in the Shape Table.

#### **Replace Shapes**

• *Press* **Replace** to replace *all the shapes* in the Shape Table with the new shape.

### Replacing Selected Shapes & M#s

To replace selected shapes and selected M#s in the Shape Table with the new shape,

- Select the shapes in Shapes spreadsheet to be replaced
- Select the M#s in the M#s spreadsheet to be replaced
- Execute Tools | Save Shapes
- Press the Replace Selected button in the Shape Table Selection box

# **Script Menu**

### Script | Display | Cursor

Displays and positions the cursor in a Data Block (BLK) window.

### **Parameters**

- (Line, Band, Peak, None)
- Position
  - Percentage (1 to 100) of the **Block Size**
  - Sample (1 to the **Block Size**)
  - Horizontal Axis Units (Hz, RPM, CPM, Sec, Milli-sec, micro-sec)
- Bandwidth
  - (Percentage, Sample, Horizontal Axis Units)

### Script | Display | Zoom

Zooms the display in a Data Block (BLK) window.

### **Parameters**

- Zoom start
  - Percentage (1 to 100 of the **Block Size**)
  - Sample (1 to the **Block Size**)
  - X-Axis Units (Hz, RPM, CPM, Sec, milli-sec, micro-sec)
- Zoom end
  - Percent, Samples, X-Axis Units)

### Script | Display | Sine Dwell Cycles per Shape

Sets the number of Sine Dwell Cycles per Shape during Sweep Animation from a Data Block (BLK).

• During Sweep animation from a Data Block (BLK), the specified number of Sine Dwell Cycles per Shape is carried out before displaying the next shape.

### Parameter

• Number of Cycles

### Script | M#s | Select an M#

Selects (or un-selects) a single M# in the M#s spreadsheet .

### **Parameters**

- *M*# (can also be a Script Variable)
- Select (Yes or No)
- Un-select All First (Yes or No)

### Script | M#s | Select

Selects (or un-selects) a range of M#s in the M# spreadsheet .

### **Parameters**

- *M*#s (1,2, 3,,,; 1-3; all)
- Select (Yes or No).
- Un-select All First (Yes or No)

### Script | M#s | Color

Changes the color of all (or selected) M#s in a Data Block (BLK).

### Parameter

• Color (from color pallet)

### Script | M#s | Label

Changes the label of all (or selected) M#s in a Data Block (BLK).

### Parameter

• Label (text)

### Script | M#s | DOFs

Changes the **DOFs** of *all* (or *selected*) M#s in a Data Block (BLK).

### Parameter

• **DOFs** (1X, 1Y, 1Z,...)

### Script | M#s | Units

Changes the **units** of *all* (or *selected*) M#s in a Data Block (BLK).

### **Parameters**

- Units (g, N, lbs,)
- Re-scale M#s (Yes or No)

### Script | M#s | Measurement Type

Changes the Measurement Type of all (or selected) M#s in a Data Block (BLK).

#### Parameter

• Type (**FRF**, Auto spectrum)

#### Script | M#s | Input Output

Changes the Input Output of all (or selected) M#s in a Data Block (BLK).

#### Parameter

• Input Output (Input, Output, Both, Cross)

#### Script | M#s | Line Width

Changes the Line Width of all (or selected) M#s in a Data Block (BLK).

#### Parameter

• Line Width (1 to 9)

### Script | M#s | Visibility

Makes all (or selected) M#s visible (or invisible) in a Data Block (BLK).

#### Parameter

• Visible Yes or No)

#### Script | M#s | Linear Power

Changes the *Linear Power* property of *all* (or *selected*) M#s in a Data Block (BLK).

### Parameter

Linear or Power

### Script | M#s | Group

Gives a Group name to *all* (or *selected*) M#s in a Data Block (BLK).

### Parameter

• Group text name

### Script | M#s | dB Reference

Gives a dB reference value to *all* (or *selected*) M#s in a Data Block (BLK).

### Parameter

• dB Reference value

### Script | M#s | Copy Cells to Clipboard

Copies parameters from cells of the M#s spreadsheet to the Windows Clipboard.

### **Parameters**

- Top Left Row
- Top Left Column
- Bottom Right Row
- Bottom Right Column

### Script | M#s | Paste Clipboard into Cells

Pastes data from the Windows Clipboard into cells of the M#s spreadsheet .

### **Parameters**

- Top Left Row
- Top Left Column
- Bottom Right Row
- Bottom Right Column

### Script | M#s | Copy Cell to Variable

Copies a parameter from the M#s spreadsheet to a Global Variable.

### **Parameters**

- Row
- Column
- Variable Name

### Script | M#s | Paste Variable to Cell

Pastes a Global Variable value into an M# parameter in the M#s spreadsheet .

### **Parameters**

- Row
- Column
- Variable Name

### Script | Get | M# Count to Variable

Stores the number of **M#s** in a Data Block into a Script Variable.

### Parameter

• Variable Name

### Script | Get | Block Size to Variable

Stores the number of samples in a Data Block into a Script Variable.

#### Parameter

• Variable Name

# Script | Get | Selected M# Count to Variable

Stores the number of *selected* M#s in a Data Block into a Script Variable.

#### Parameter

• Variable Name

### Script | Get | Next Selected M# to Variable

Stores the *next selected* M# (starting after an M#) in a Data Block into a Script Variable.

### **Parameters**

- Start After M# (number or variable)
- Variable Name